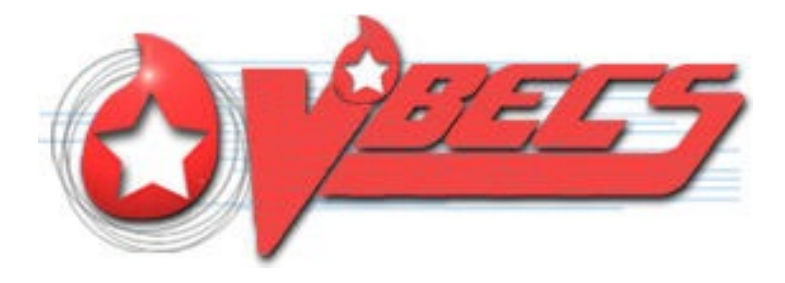

## VistA Blood Establishment Computer Software (VBECS) Version 2.3.3

## Technical Manual-Security Guide Version 4.0

## August 2022

Department of Veterans Affairs Enterprise Project Management Office

## **Table of Contents**

| INTRODUCTION          |                                             | 1       |
|-----------------------|---------------------------------------------|---------|
| VBECS VERSIONING      |                                             | 1       |
| RELATED MANUALS AND   | REFERENCE MATERIALS                         | 2       |
| HOW THIS TECHNICAI    | L MANUAL-SECURITY GUIDE IS ORGANIZED        |         |
| Terms                 |                                             |         |
| Figures and Tables    |                                             |         |
| Appendices            |                                             |         |
| Customer Support      |                                             | 3       |
| VBECS HARDWARE        |                                             | 4       |
| REQUIRED PERIPHERALS  |                                             |         |
| PRINTERS              |                                             | 5       |
| Report Printer        |                                             | 5       |
| Label Printer         |                                             | 6       |
| SCANNERS              |                                             | 6       |
| Configuring Scanners. |                                             | 6       |
| Scanner Testing       |                                             | 7       |
| OPTIONAL PERIPHERALS  | – AUTOMATED INSTRUMENTS                     | 8       |
| REMOTE DESKTOP        |                                             | 9       |
| REMOTE DESKTOP SHOR   | TCUTS                                       | 9       |
| REMOTE DESKTOP LOGO   | n Warnings                                  |         |
| REMOTE DESKTOP CRED   | ENTIALS                                     |         |
| REMOTE DESKTOP LOGO   | N TROUBLESHOOTING                           |         |
| REMOTE DESKTOP SESSI  | ONS                                         | 14      |
| SESSION TIME LIMITS   |                                             |         |
| SESSION DISCONNECT VS | S SIGN OUT                                  |         |
| UNEXPECTED REMOTE D   | ESKTOP DISCONNECTIONS                       |         |
| REMOTE DESKTOP CRED   | ENTIALS – LOCK SCREEN                       | 19      |
| REMOTE DESKTOP APPE   | ARANCE AND ZOOMING                          | 20      |
| Remote Desktop Navi   | gation                                      |         |
| Remote Desktop Zoon   | ning                                        | 21      |
| EXPORTED REPORTS NET  | WORK SHARE                                  |         |
| VBECS SERVER MAINT    | ENANCE                                      | 24      |
| WHAT TO EXPECT DURIN  | IG SERVER MAINTENANCE                       |         |
| PRODUCTION Maint      | tenance                                     |         |
| TEST Maintenance      |                                             |         |
| ANTI-VIRUS SOFTWARE   | AND VIRUS PROTECTION                        |         |
| VISTA MAINTENANCE     | OPERATIONS                                  |         |
| SET UP VBECS OUTBOU   | ND LOGICAL LINKS                            |         |
| August 2022           | VBECS Version 2.3.3                         | Page ii |
| C                     | Technical Manual-Security Guide Version 4.0 | 6       |

| SET UP THE VBECS INBOUND LOGICAL LINK            |    |
|--------------------------------------------------|----|
| START VISTA HL7 LOGICAL LINKS                    |    |
| MONITOR VBECS HL7 LOGICAL LINKS                  |    |
| CONFIGURE VBECS VISTALINK LINKS                  |    |
| WORKLOAD DATA TRANSMISSION                       |    |
| TROUBLESHOOTING                                  | 35 |
| ERROR ON VBECS OR VBECS ADMIN LAUNCH             |    |
| VBECS APPLICATION INTERFACES                     |    |
| SCANNER PROBLEMS                                 |    |
| DATABASE                                         |    |
| BACKUPS                                          |    |
| Recovery                                         |    |
| DATABASE RECORD LOCKS                            | 40 |
| SECURITY                                         |    |
| VBECS ACTIVE DIRECTORY (AD) GROUPS               |    |
| NEW USER CHECKLIST                               |    |
| GLOSSARY                                         |    |
| APPENDICES                                       |    |
| APPENDIX A: VERIFY VBECS HL7 INTERFACE PROTOCOLS |    |
| Set Up VBECS Protocol Definitions                |    |
| Patient Update Events                            |    |
| Patient Merge Events                             |    |
| Order Update Events                              |    |
| Order Update Events (continued)                  | 59 |
| APPENDIX B: LABORATORY TEST FILE (#60)           |    |
| INDEX                                            | 65 |
| REVISION HISTORY                                 |    |

## Introduction

The main purpose of the VistA Blood Establishment Computer Software (VBECS) is to automate the daily processing of blood inventory and patient transfusions in a hospital transfusion service.

*Unauthorized access or misuse of this system and/or its data is a federal crime. Use of all data, printed or electronic, must be in accordance with VA policy on security and privacy.* 

The U.S. Food and Drug Administration classifies this software as a medical device. Unauthorized modifications will render this device an adulterated medical device under Section 501 of the Medical Device Amendments to the Federal Food, Drug, and Cosmetic Act. Acquiring and implementing this software through the Freedom of Information Act requires the implementer to assume total responsibility for the software and become a registered manufacturer of a medical device, subject to FDA regulations. Adding to or updating VBECS software without permission is prohibited.

## **VBECS** Versioning

The VBECS version (see Figure 1) is derived by combining a three part version number from the VBECS application software (e.g., 2.3.3) with the revision letter of the VBECS database. The VBECS version can be found under the **Help**>**About** menu option in *VBECS* or selecting **Help** from the *VBECS Admin* main menu.

The **3-part version number** (e.g., 2.3.3) is incremented for application code changes, such as:

- Changes to any VBECS visual element or behavior (e.g., new menu options, larger font size)
- Windows operating system or virtualization upgrade.
- New features or changes to existing functionality.

When the 3-part version number is incremented, the revision letter resets to "A".

The revision letter (i.e., A-Z) is incremented for database-only changes, such as:

- Blood products added to or changed from VBECS's available product list
- Changes to any core VBECS data (e.g., available facilities, new printer driver)
- Database query logic changes or performance improvements.

All VBECS documentation will contain the 3-part version number and when applicable, include the revision letter.

Modifications to environmental settings can be made without affecting the VBECS version. Environment changes affect the underlying hardware or remote desktop experience, such as:

- Changing server RAM, CPU or hard drive capacity
- Changing the VBECS desktop wallpaper
- Changing Remote Desktop session limits

#### VBECS × File Edit Blood Units Patients Shipments Orders Reagents Reports Supervisor Tools Help About VistA Blood Establishment Computer Software (VBECS) × ð TEST VistA Blood Establishment Computer Software (VBECS) Version 2.3.3 Revision A Developed by the Department of Veterans Affairs Compiled 2021-03-02 21:49 OS Version Microsoft Windows NT 6.2.9200.0 CLR Version 4.0.30319.42000 Environment 0203.0301.7731.29776 Build FDAUDI 00860271000938 VBECS Manufacturer 1st Ave N of 22nd St Bldg 215, Hines, IL 60141 Address Unauthorized access or misuse of this system and/or its data is a federal crime. Use of all data shall be in accordance with VA policy on security and privacy. Note: The U.S. Food and Drug Administration classifies this software as a medical device. Unauthorized modifications will render this device an adulterated medical device under Section 501 of the Medical Device Amendments to the Federal Food, Drug, and Cosmetic Act. Acquiring and implementing this software through the Freedom of Information Act require the implementer to assume total responsibility for the software and become a registered manufacturer of a medical device, subject to FDA regulations. OK 22:15 CDT 1 1 WotALink K CPRS 😥 Gregory R. Lohse VA HEARTLAND - WEST, VISN 15 (Full Service)

#### Figure 1: Example of VBECS Versioning

### **Related Manuals and Reference Materials**

- CPRS-VBECS Interface (OR\*3.0\*212) Release Notes April 2009
- Duplicate Record Merge: Patient Merge Technical Manual Version 7.3 April 1998 Revised December 2010
- Health Product Support Release of Products and Patches Guide V2.3 Updated: February 2014
- REDACTED
- Kernel Systems Manual Version 8.0, Chapter 1: Sign-On Security/User Interface, pp. 13–20
- PIMS V. 5.3 Technical Manual
- *VBECS* <*instrument*> Configuration and Setup Guide
- VBECS 2.3.3 Administrator User Guide
- VBECS 2.3.3 User Guide
- VistALink Version 1.5 Developer-System Manager Manual, Chapter 6: Security Management, pp. 34-35

# How This Technical Manual-Security Guide Is Organized

Outlined text is used throughout this guide to highlight warnings, limitations, and cautions:

**Warnings**, limitations, cautions

### Terms

In many instances, a user may scan a barcode or enter data manually (by typing). The term "enter" is used throughout this guide to mean "enter manually."

See the Glossary for definitions of other terms and acronyms used in this guide.

### **Figures and Tables**

If you refer to figures and tables from the Technical Manual-Security Guide in your local policy and procedure documents, you may wish to use their titles only, without figure or table numbers: as the technical manual-security guide is updated, those numbers may change.

### Appendices

The appendices contain reference materials.

### **Customer Support**

Contact your **Local/Regional** Office of Information Technology (OIT) or Laboratory Information Manager (LIM) if you encounter VistA or CPRS connection problems and for training support **<u>before</u>** contacting the Service Desk (SD).

Please ensure local/regional VistA Support contact information is available at all times.

If you experience an FDA reportable adverse event (patient death or serious injury) that VBECS may have caused or contributed to, contact the Service Desk directly to enter a ticket for Blood Bank software support.

<u>If the problem remains unresolved after local VistA triage</u>, call the Service Desk (below) and specify the Enterprise Application be set as VBECS (VistA Blood Establishment Computer Software).

#### Service Desk Contact REDACTED

For troubleshooting error messages in VBECS that read "Contact Your System Administrator", contact the Service Desk for VBECS Server support.

## **VBECS Hardware**

Each blood bank will have separate PRODUCTION and TEST instances of VBECS. The term "instance" is used to represent all system components needed to make VBECS work. Some multidivisional sites will share a VBECS instance, but VBECS does not have a consolidated database or data shared between all VBECS instances.

A VBECS instance requires:

- Application (App) server
- SQL database (hosted on a Microsoft SQL Server cluster)
- VistA
- Additional Required Peripherals (see Table 1)

The VBECS team is responsible for providing and maintaining the App and SQL Servers, which run as virtualized hardware in the Microsoft Azure Government (MAG) VA Enterprise Cloud (VAEC). The System Schematic diagram (Figure 2) describes the major system components of a VBECS instance:

- Application Server (App Server): A Windows Server 2016 virtual machine and remote desktop session host.
  - A **Production instance** has two App servers, with one server always powered-on and a redundant identical server in a passive (powered-off) state. A second server provides decreased downtime during maintenance or system failure.
  - A Test instance only has one App server (always powered-on).
- SQL Server Cluster: Comprised of three Windows Server 2016 virtual machines, clustered using Microsoft Windows Failover Clustering software. This essentially results in three copies of every VBECS database for redundancy and maximum uptime.
- User Workstations: Users access the VBECS application using Remote Desktop Services.

## **Required Peripherals**

The following table lists the additional hardware required to complete a fully functional VBECS instance. This hardware can be shared between TEST and PRODUCTION instances. Obtaining and maintaining this hardware is the responsibility of each blood bank.

|                  | Windows compatible                                                                                                    |
|------------------|----------------------------------------------------------------------------------------------------|
|                  | Scanner must be capable of interpreting Code 39, ISBT 128, and PDF-417                                                                                                    |
| Barcode Scanner  | barcodes                                                                                                    |
|                  | Windows compatible                                                                                                    |
|                  | Laser quality                                                                                                    |
| Report Printer   | Capable of printing on at least 8.5" x 11" paper                                                                                                    |
|                  | Thermal transfer                                                                                                    |
|                  | ZPL and ZPLII supported                                                                                                    |
| Label Printer    | 300 DPI print head must print on 4" x 4" label stock                                                                                                    |
|                  | <ul> <li>Display should be set to at least 1024 x 768 resolution. *Resolutions smaller than<br/>this value will not be able to fit all VBECS screens in the remote desktop window<br/>without scrolling.</li> </ul> |
|                  | Speaker(s) to hear VBECS audio alerts                                                                                                    |
| User Workstation | Personal Identity Verification (PIV) card reader                                                                                                    |

| Table 1: Additional | Required | Peripherals |
|---------------------|----------|-------------|
|---------------------|----------|-------------|

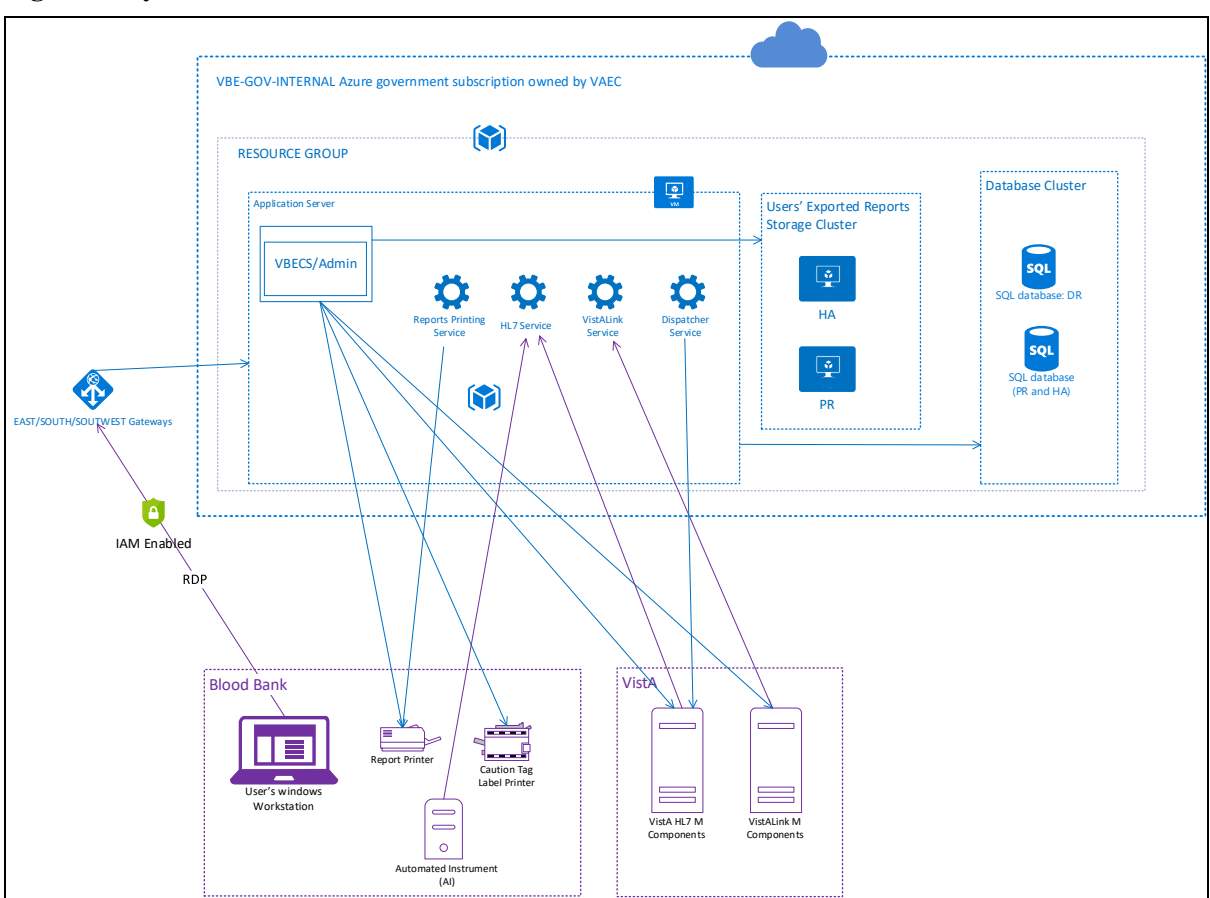

#### **Figure 2: System Schematic**

### **Printers**

If you need assistance setting up, configuring, or troubleshooting your printers; contact your hardware vendor.

#### **Report Printer**

The VBECS team recommends Lexmark and HP printers, however any Windows compatible printer should work with VBECS. Refer to the *VBECS Admin User Guide* for details on adding a new printer. Since PRODUCTION and TEST are separate instances, any printer changes will need to be made on both VBECS app servers.

#### Changing the IP address for your VBECS Report Printer

Refer to the *VBECS Admin User Guide* for more details and example screen prompts. You will need to repeat these steps in both your TEST and PRODUCTION instance.

- 1) Connect to your VBECS server, and launch VBECS Admin.
- 2) Select the *Edit Printer* option (VistA is not required).
- 3) Remove the existing VBECS printer.
- 4) Define a new VBECS printer, giving it the same name (case-sensitive) and driver but enter the new IP address.
- 5) Print a test page to ensure it is setup properly.

August 2022

VBECS Version 2.3.3 Technical Manual-Security Guide Version 4.0

### **Label Printer**

The VBECS team recommends the Zebra ZT-series label printers, however other brands may suffice as long as they meet the requirements listed in Table 1. Most Zebra label printers come with a standard 203 DPI print head and <u>must be</u> upgraded to a 300 DPI print head. If you purchased a new printer and tags are printing too big to fit on a label, the most likely cause is due to it having an incompatible print head.

#### **Upgrading a Label Printer Print Head**

If you have a label printer with a 203 DPI print head, it may be possible and more cost effective to upgrade it to 300 DPI rather than buying a new printer. However, the print head is just one of the needed components. Please contact a vendor for a print head upgrade **kit**. These kits include the additional gears and parts that are required in order for the printer to get the full DPI from the print head.

#### Changing the IP address for your Label Printer

If the IP address on your label printer changes, you'll need to update the IP address in the *Edit Division* menu option of the VBECS Admin software. All users will need to close the VBECS software first before you can make this change. You will need to update the IP address in both your TEST and PRODUCTION instance.

Refer to the VBECS Admin User Guide for more details and example screen prompts.

#### **Port Requirements**

Due to VA firewall rules, VBECS can only communicate with printers over port 9100. Make sure your label printer is configured on this port.

### Scanners

The VBECS team recommends Honeywell scanners, however other brands may suffice as long as they meet the requirements listed in Table 1. Most scanners should be able to scan barcodes from a computer display. However, if you experience issues, it could mean the barcode is too small or large; try zooming in/out of the document.

### **Configuring Scanners**

For VBECS to properly render barcode scans, the scanner needs to send all barcode data prefixed with a tilde (~) and appended with a TAB key. Configuring a scanner for use in VBECS is done by scanning special barcodes that instruct the scanner to send the tilde and TAB keys. If you have a new scanner or an existing scanner no longer works properly in VBECS, scan one of the configuration barcodes below and then proceed to the *Scanner Testing* section.

If you're experiencing scanner issues after trying out the configuration barcodes below, contact *Customer Support*.

#### Honeywell 4600

Scan Figure 3 to configure a Honeywell 4600 scanner and then validate it using the barcodes below. This configuration barcode may also work for other models.

Figure 3: Configuration Barcode for Honeywell 4600 (VBECS Settings)

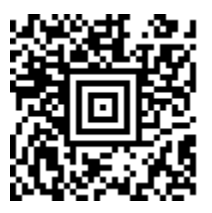

#### Honeywell Xenon 1900 Series

Scan Figure 4 followed by Figure 5 to configure a Honeywell Xenon 1900 scanner. This approach may also work for other Xenon models.

Figure 4: Configuration Barcode for Honeywell Xenon 1900 Part 1 (Reset Scanner Defaults)

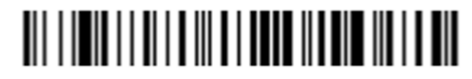

Figure 5: Configuration Barcode for Honeywell Xenon 1900 Part 2 (VBECS Settings)

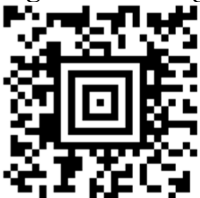

## **Scanner Testing**

A scanner that is configured for use in VBECS needs to add a tilde (~) prefix and a TAB suffix to all scans. To test your scanner, print this page or try scanning off the screen.

First, open Notepad on your workstation and click inside the blank document (the cursor should now be blinking in the whitespace).

- Test 1: Scan Figure 6. The text should read "~123456789" followed by a TAB.
- Test 2: Scan Figure 7. The text should read "~123456789" followed by a TAB.
- Test 3: Scan Figure 8. The text should read "~Testing" followed by a TAB.

If any of the tests failed, your scanner is not configured properly. Try using a different configuration barcode above or contact *Customer Support*.

#### Figure 6: Code39 (Codabar) Test Barcode

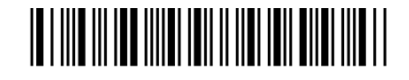

Figure 7: ISBT 128 Test Barcode

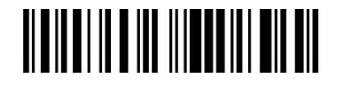

Figure 8: PDF 417 Test Barcode

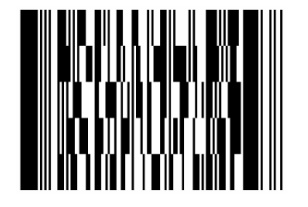

## **Optional Peripherals – Automated Instruments**

VBECS currently supports Echo, Erytra, ProVue and Vision instruments. These instruments perform testing on a specimen and send the test results and interpretations to a server running Data Innovations (DI) Instrument Manager (IM) software. The IM software wraps those results and interpretations into HL7 messages which are then sent to your VBECS app server. Consult the VBECS SharePoint Web site for documentation on configuring an instrument/IM for use with VBECS.

For your IM server to successfully send test results to your VBECS Azure app server, the network pathway needs to be open between VBECS and IM server. This requires two separate firewall changes:

- 1. **National BPE change**: Provide the VBECS team with all of your IM server IP addresses so that they can create a ticket to have communication opened between the VBECS Azure networks and your IM server(s).
- Local ACL modification: File a ticket with your local biomed team requesting an ACL modification to permit bidirectional traffic between your DI server(s) and the VBECS Azure networks.

Firewall changes can take up to two weeks to complete, so if your existing IM server is relocating or being re-IP'd, contact the VBECS team as soon as possible.

## **Remote Desktop**

In simplest terms, Remote Desktop is Microsoft's client software that allows a user at one computer to connect to another computer. The VBECS software runs on a virtualized application (app) server, which is only accessible using the Remote Desktop client.

## Remote Desktop Shortcuts

• The VBECS team has published Remote Desktop shortcuts for each VBECS instance. Each shortcut contains all the required configuration values to access the VBECS VAEC servers. Shortcuts can be found on the VBECS SharePoint page: REDACTED

The VBECS VAEC servers are addressed by DHCP (not static IP address), and therefore rely on DNS entries to correctly route network connections to the proper server.

- PRODUCTION shortcuts are configured to connect to a VBECS load balancer DNS entry. This load balancer uses logic to determine which of the two PRODUCTION app servers are active and correctly routes incoming connections to that server.
- TEST shortcuts are configured to connect to a DNS entry which redirects to the single TEST app server.

In either instance, if the server's DHCP IP address changes, the DNS entry will continue to correctly route all network connections.

*Do not modify the VBECS remote desktop shortcuts unless instructed to do so by the VBECS Team.* 

*Do not create your own VBECS remote desktop shortcut, unless it is an exact copy of the one provided by the VBECS Team.* 

 $\frac{1}{2}$  A video tutorial for downloading remote desktop shortcuts can be found by clicking REDACTED.

#### **Download Instructions (Figure 9):**

- 1. Navigate to and select your blood bank's remote desktop entry for either TEST or PRODUCTION.
- 2. Click **Download**.
- 3. Click Save As (some browsers may not present this option).

#### Figure 9 : Downloading Remote Desktop Shortcuts

|                 |                                   |                              | Downloads                    |                             |
|-----------------|-----------------------------------|------------------------------|------------------------------|-----------------------------|
| VBECS           | VistA Blood Establishmer          | nt Computer Software (V      | 👦 What do you want to d      | o with VBECS ABQ PROD       |
|                 |                                   |                              | Open                         | Save as 🗸                   |
| ✓ Search        | 目 Edit in grid view 🖄 Share 🕫     | 2 y ⊥ Download 🛅 Delete ⊣≒ F | See more                     |                             |
| ✓ Latest News   |                                   |                              |                              |                             |
| ✓ Documentation | temp                              |                              |                              |                             |
| IOC Testing     | $\square$ Name $\vee$             | Modified $\vee$              | Modified By $\smallsetminus$ | $+$ Add column $\checkmark$ |
| VBECS Patches   | VBECS ABQ PROD.rdp                | A few seconds ago            |                              |                             |
| V FAQ           | └ <sup>2</sup> VBECS ALX PROD.rdp | A few seconds ago            |                              |                             |
|                 |                                   |                              |                              |                             |

4. Save the icon to your Desktop (or path of your choosing).

August 2022

VBECS Version 2.3.3 Technical Manual-Security Guide Version 4.0 To make a remote desktop shortcut available for all users of a workstation, it's recommended place the shortcut in the C:\Users\Public\Desktop folder on every lab workstation. However, this path is a protected system folder and only accessible to system administrators. Contact your local desktop IT support for assistance.

## Remote Desktop Logon Warnings

The first time you connect to remote computer you may see the messages from Figure 10 and Figure 11. Check the box next to "**Don't ask me again for connections to this computer**".

Figure 10: Example of an Ignorable Remote Desktop Warning

| Nemote Desktop Connection                                                                   |                                                   |                                                                                            |  |  |  |
|---------------------------------------------------------------------------------------------|---------------------------------------------------|--------------------------------------------------------------------------------------------|--|--|--|
| The publisher of this remote connection can't be identified. Do you want to connect anyway? |                                                   |                                                                                            |  |  |  |
| This remo<br>this conne                                                                     | te connection could ha<br>ection came from or hav | m your local or remote computer. Do not connect unless you know where<br>e used it before. |  |  |  |
|                                                                                             | Publisher:                                        | Unknown publisher                                                                          |  |  |  |
| <u> </u>                                                                                    | Туре:                                             | Remote Desktop Connection                                                                  |  |  |  |
|                                                                                             | Remote computer:                                  | HIDEODOGH BEOTO: BOOD. Ta.got                                                              |  |  |  |
| <b>4</b>                                                                                    | Gateway server:                                   | Voccomorgenmanostra.got                                                                    |  |  |  |
| Don't ask me again for connections to this computer                                         |                                                   |                                                                                            |  |  |  |
| Show <u>D</u> etails     Connect <u>C</u> ancel                                             |                                                   |                                                                                            |  |  |  |

Figure 11: Example of Another Ignorable Remote Desktop Warning

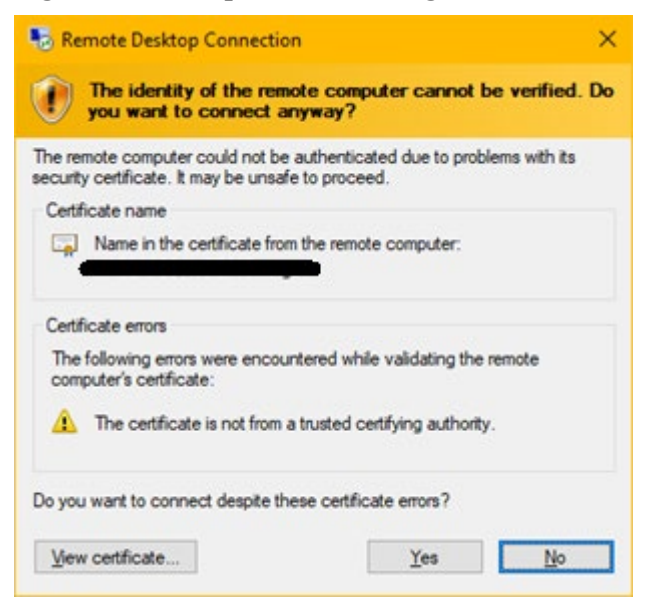

## Remote Desktop Credentials

When starting a remote desktop connection to the VBECS server, watch the PIN/Password field (Figure 12):

- If you are connecting with your PIV, the field must read **PIN**. If the field reads **Password**, you have the wrong credential selected.
- If you're connecting with your Windows ID and password, the field must read **Password**. If the field reads **PIN**, you have the wrong credential selected.

To select a different credential, click the **More choices** link, which will expand the window and show you all available credentials. PIV credentials will have the (smart card icon) and Windows credentials will have the (Windows user icon). If your Windows ID is not visible, select the "Use a different account" option. Do not check the **Remember me** box.

Figure 12: Example of Remote Desktop Credential Selection

| Windows Security                                                      | × |
|-----------------------------------------------------------------------|---|
| Enter your credentials                                                |   |
| These credentials will be used to connect to the following computers: |   |
| 2.                                                                    |   |
| User name                                                             |   |
| Password                                                              |   |
| Domain:                                                               |   |
| Remember me                                                           |   |
| More choices expand the available credentials list.                   |   |
| Connect a sma                                                         |   |
| Q Use a different account                                             |   |
| OK Cancel                                                             |   |
| Cancer                                                                |   |
|                                                                       |   |

## Remote Desktop Logon Troubleshooting

This section contains a list of several correctable errors you could receive while establishing your remote desktop connect to a VBECS app server.

The VAEC servers require that all users connecting to the server have AES 256-bit encryption enabled on their Active Directory user account. As of the writing of this document, the VA has not yet mandated this field be set on all accounts, so if you see the error displayed in Figure 13 contact Customer Support to request the **AES 256-bit encryption** option be set on your account.

Figure 13: Example of Missing Active Directory Encryption Alert

| Remot | e Desktop Connection X                                                                              |
|-------|----------------------------------------------------------------------------------------------------|
| 8     | An authentication error has occurred.<br>The encryption type requested is not supported by the KDC. |
|       | Remote computer: <del>Si e i noon beeshingor -</del>                                                |

Each VBECS app server grants remote desktop permission to two VBECS user groups (see *VBECS Active Directory (AD)* Groups). If you receive the error displayed in Figure 14, then you most likely do not belong to one of your blood bank's VBECS user groups. If you've verified you belong to the proper group, contact *Customer Support*.

Figure 14: Example of Missing Active Directory Group Membership Alert

| Remote       | e Desktop Connection X                                                                 |
|--------------|----------------------------------------------------------------------------------------|
| $\bigotimes$ | The connection was denied because the user account is not authorized for remote login. |
|              | OK <u>H</u> elp                                                                        |

If you receive the error displayed in Figure 15, the Remote Desktop client was unable to contact the server you're trying to reach. There are a variety of possible causes this could occur, including:

- infrastructure disruption (brief or severe)
- server is rebooting (maintenance-related or unexpectedly)
- incorrect/corrupted Remote Desktop shortcut

In most cases, waiting a minute or two before trying again resolves the issue. To rule out a corrupted shortcut, replace your existing copy with a fresh one. If you are still receiving this error after trying these corrective measures, please contact *Customer Support*.

#### Figure 15: Example of Unreachable Server Alert

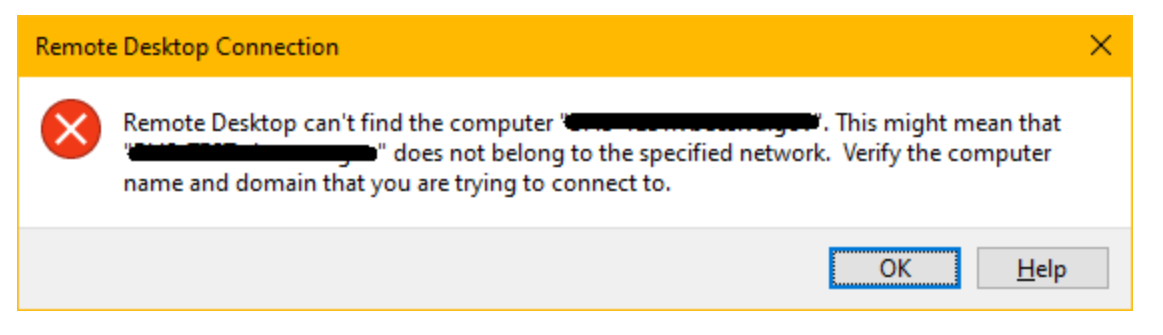

If your connection attempt fails (Figure 16) while displaying "Estimating connection quality", one underlying cause may be network latency between your workstation and the VBECS server (other workstations may work fine). Rebooting your workstation may resolve the issue; otherwise, move to another workstation (if you can) while the underlying issue resolves on its own. You may also contact *Customer Support* for further troubleshooting.

**Figure 16: Example of Remote Desktop Timeout Alert** 

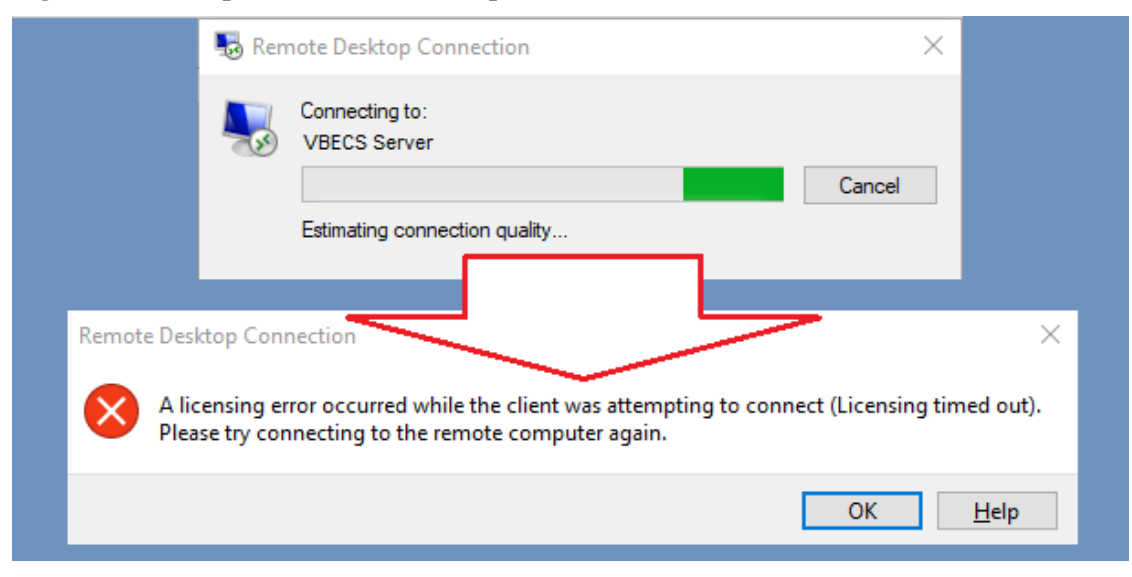

## Remote Desktop Sessions

Connecting to a computer with Remote Desktop creates a session on the remote computer. Each VBECS user is allowed one session per VBECS instance. Trying to start a second session will simply reconnect you to your first session. You can switch workstations without losing your session. A session terminates when the user clicks the Sign Out desktop shortcut, or when a session times out (see next section).

#### Session example 1:

- From workstation A, you open a remote desktop connection to the VBECS app server.
- You start using VBECS.
- You move to workstation B without closing your remote desktop window on workstation A.
- From workstation B you open a remote desktop connection to VBECS.
- You'll see VBECS exactly where you left off on workstation A, but if you returned to workstation A you'd see the message from Figure 17. You can click **OK** to dismiss it.

#### Session example 2:

- From workstation A you open a remote desktop connection to the VBECS app server.
- You start using VBECS.
- You minimize the remote desktop window.
- From workstation A you open a new remote desktop connection to VBECS.
- You'll see VBECS exactly where you left off in the minimized window, but you'd also see the message from Figure 17. You can click **OK** to dismiss it.

#### Figure 17: Example of a Single Session Reminder Alert

| Remot        | e Desktop Connection X                                                                 |
|--------------|----------------------------------------------------------------------------------------|
| $\bigotimes$ | You have been disconnected because another connection was made to the remote computer. |
|              | OK <u>H</u> elp                                                                        |

Since VBECS PRODUCTION and TEST are different instances, you can have a remote desktop window open to each at the same time. The sessions are independent and do not affect each other.

## Session Time Limits

After starting a remote desktop session, it will remain "active" as long as it continues to receive user input (mouse movement, keystrokes, barcode scans, etc.). Once user input stops, the session becomes idle. After a session has been idle for 60 minutes, the message in Figure 18 is displayed in the remote desktop window. Pressing any key or clicking **OK** will reset the idle timer.

#### Figure 18: Example of Remote Desktop Idle Time Limit Alert

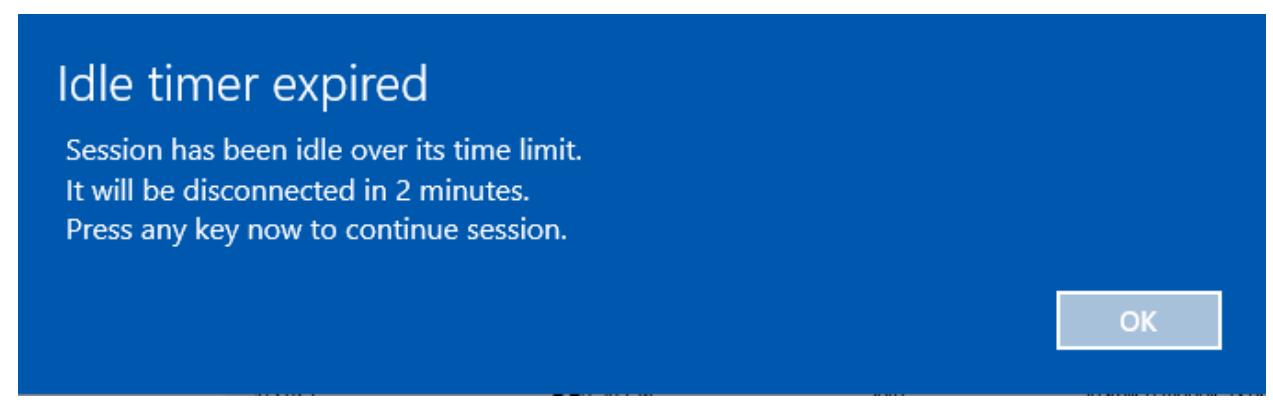

Failure to respond to the *Idle timer expired* message, will disconnect your session and display the message in Figure 19. You can reconnect to a disconnected session from any workstation and resume your work in VBECS where you left off. However, a disconnected session that is not reconnected within 60 minutes is terminated; all programs are closed, all unsaved work is lost, and the user is signed out of the server. No messages are displayed when a disconnected session is terminated.

#### Figure 19: Example of Remote Desktop Disconnected Alert

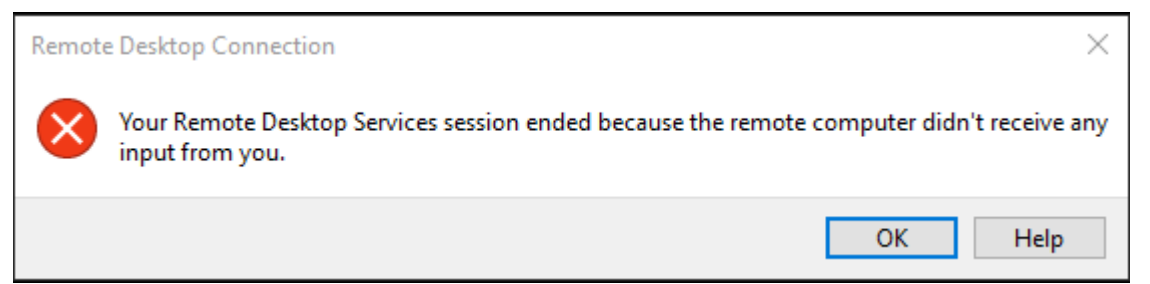

## Session Disconnect vs Sign Out

When you are finished using VBECS or need to move to another workstation, you have two options: Sign **Out** or **Disconnect**.

Disconnecting from a Remote Desktop session closes the client connection; your running applications on the server remain running and no work is lost. Disconnected sessions can be reconnected-to from any workstation until the disconnected session times-out (see Section: *Session Time Limits*).

Signing out of a Remote Desktop session attempts to terminate the session and close all running applications.

If you click **Sign Out** with VBECS running but have no unsaved changes, the session will terminate. However, if you click **Sign Out** with VBECS running and unsaved changes, the server will protect you against data loss by presenting Figure 20.

If you have not responded within 30 seconds, the message will disappear and the sign out process is automatically canceled.

#### Figure 20: Example of Sign Out Preventing VBECS Data Loss

| Closing 2 apps and signing out<br>To go back and save your work, click Cancel and finish what you need to. |                                                                      |  |  |  |
|----------------------------------------------------------------------------------------------------|----------------------------------------------------------------------|--|--|--|
|                                                                                                    | VBECS - Confirmation<br>This app is preventing you from signing out. |  |  |  |
| ۵                                                                                                    | VBECS                                                                |  |  |  |
| Sign out                                                                                                   | anyway Cancel                                                        |  |  |  |

*Do not click the Sign out anyway button. Clicking this button causes Windows to forcibly close VBECS, which fails to properly release your record locks. See Section: Database Record Locks..* 

To Sign out, click the Sign Out shortcut available on each app server desktop (Figure 21).

To Disconnect, click the X in the remote desktop window (Figure 21 and Figure 22).

#### Figure 21: Example of Remote Desktop in Windowed-Mode

| Sign Out Shortcut | · Remote Desktop Connection |                      | - <u> </u> |
|-------------------|-----------------------------|----------------------|------------|
| Sign Out          | VBECS TEST<br>Version:      | 0203.0301.7731.29776 | Disconnect |
| VBECS Admin       |                             |                      |            |

#### Figure 22: Example of Remote Desktop in Full Screen Mode

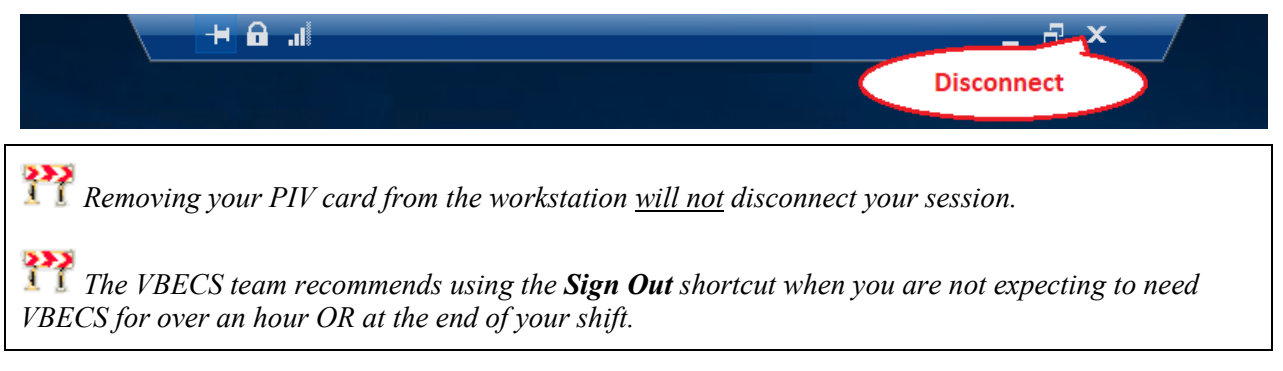

## **Unexpected Remote Desktop Disconnections**

In addition to being able to manually disconnect your Remote Desktop session, it is possible that your session will disconnect for other reasons – typically network related. If this happens, you will have 60 minutes to reconnect to your session or it will terminate.

Depending on the severity of the cause, your connection may try to re-establish itself for you. When this happens, you'll see a message similar to Figure 23. Allow the reconnections to try. If all attempts fail, try manually reconnecting using the VBECS Remote Desktop shortcut. If you're still unable to connect, contact Customer Support.

Figure 23: Example of a Disconnected Session Automatically Retrying to Connect

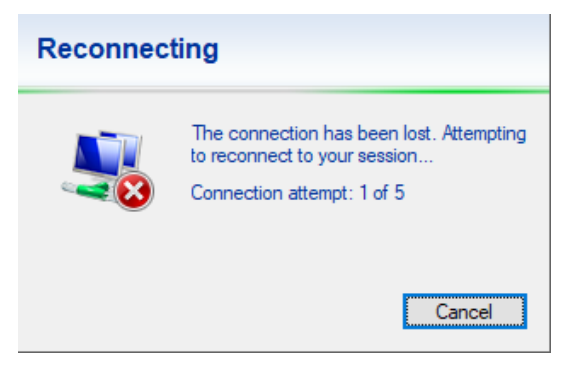

When an unexpected disconnection is more severe in nature, you'll see a message similar to Figure 24. Try reconnecting again with your VBECS remote desktop shortcut. Try reconnecting using the VBECS Remote Desktop shortcut. If you're unable to connect, contact Customer Support.

Figure 24: Example of an Unexpected Disconnected Session Alert

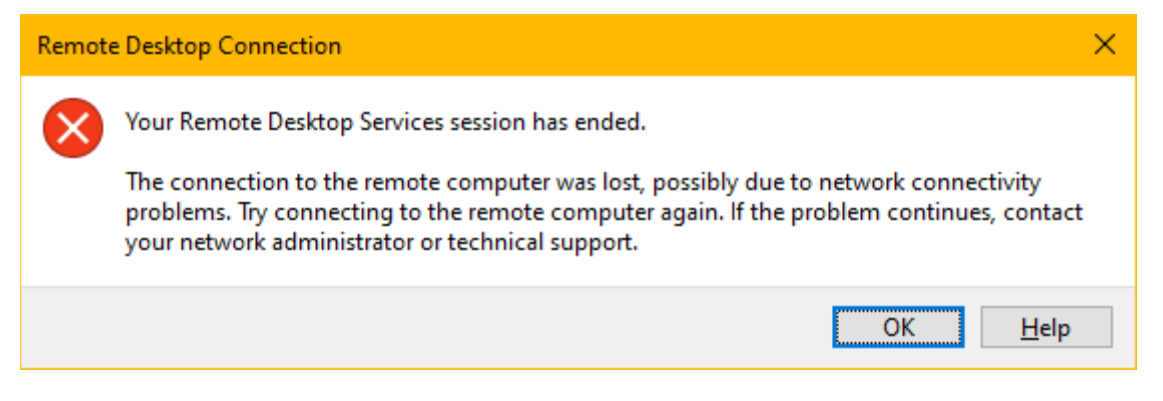

## Remote Desktop Credentials – Lock Screen

Similar to the credential nuance mentioned with Remote Desktop login, if you find yourself at the VBECS server's lock screen (Figure 25), ensure you select the right credentials to login. Here, accounts are represented by icons:

• E - the smart card icon. Click this icon to login with your PIV credentials.

• Let Windows user icon. Click this icon to login with your Windows ID and password. If you don't see any of these icons, click the **Sign-in options** link.

#### Figure 25: Example of Remote Desktop Lock Screen

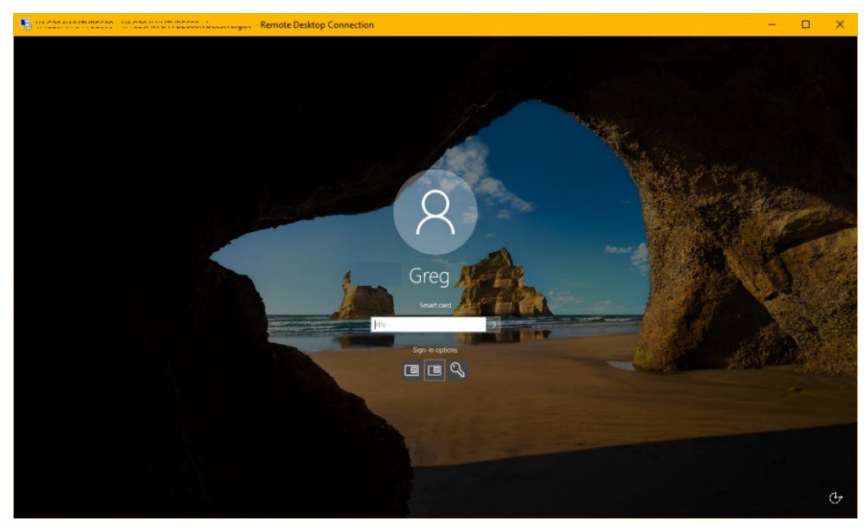

## Remote Desktop Appearance and Zooming

Windows includes a feature (Figure 26) allowing you to increase the scale (magnification) of your workstation display. Windows may recommend (and set) this value larger than 100%, which causes your fonts and apps to get larger and are easier to read. However, VBECS fonts are not affected by this setting. What is affected are VBECS report on-screen previews; report fields may no longer line up correctly. Printed and exported reports are unaffected by this setting.

Figure 26: Example of Windows Scale Setting That Affects VBECS Report Previews

| Settings                |                                                | 0 <del></del> 0 | × |
|-------------------------|------------------------------------------------|-----------------|---|
| 命 Home                  | Display                                        |                 |   |
| Find a setting          | Scale and layout                               |                 |   |
| System                  | Change the size of text, apps, and other items |                 |   |
|                         | 100%                                           |                 |   |
| 🖵 Display               | 125%                                           |                 |   |
| 句》) Sound               | 150% (Recommended)                             |                 |   |
|                         | 175%                                           |                 |   |
| Notifications & actions | 1                                              |                 |   |
| ) Focus assist          | Display orientation                            |                 |   |
|                         | Landscape $\lor$                               |                 |   |
| 🖒 Power & sleep         |                                                |                 |   |
|                         | Multiple displays                              |                 |   |

### **Remote Desktop Navigation**

Most Windows functionality has been hidden from VBECS users to protect system integrity. However, if VBECS ever freezes or you cannot see the **Sign Out** desktop shortcut, you can try clicking the "Show Desktop" button, located in the lower-right corner of the Windows taskbar. Figure 27 shows a magnified representation of where to click.

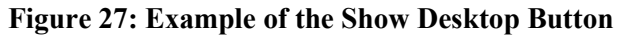

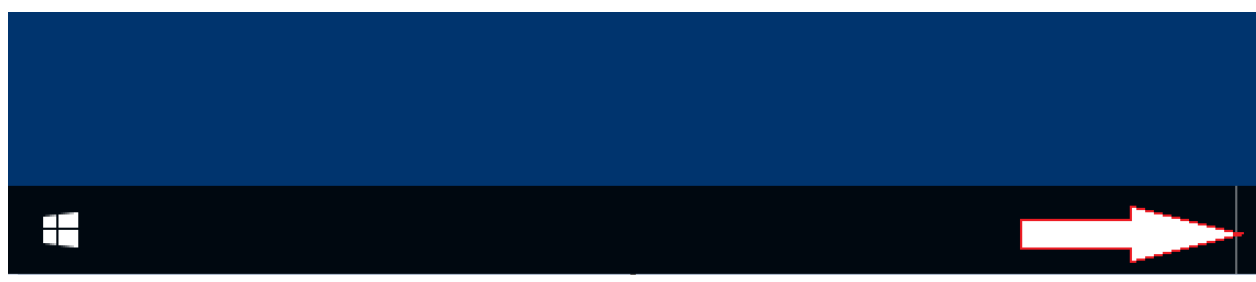

## **Remote Desktop Zooming**

VBECS fonts are a fixed size but you can magnify use the Remote Desktop Zoom feature to make the fonts appear larger. Remote Desktop zooming is only enabled when the window is not in full-screen mode. To disable full-screen mode, double click anywhere on the remote desktop title bar. Once in non-full-screen mode, right-click on the title bar to show the remote desktop options and select Zoom and then a factor of your liking (Figure 28). To return to full screen mode you will first need to revert the Zoom back to 100%. Changing the zoom on a remote desktop window has no effect on VBECS report previews.

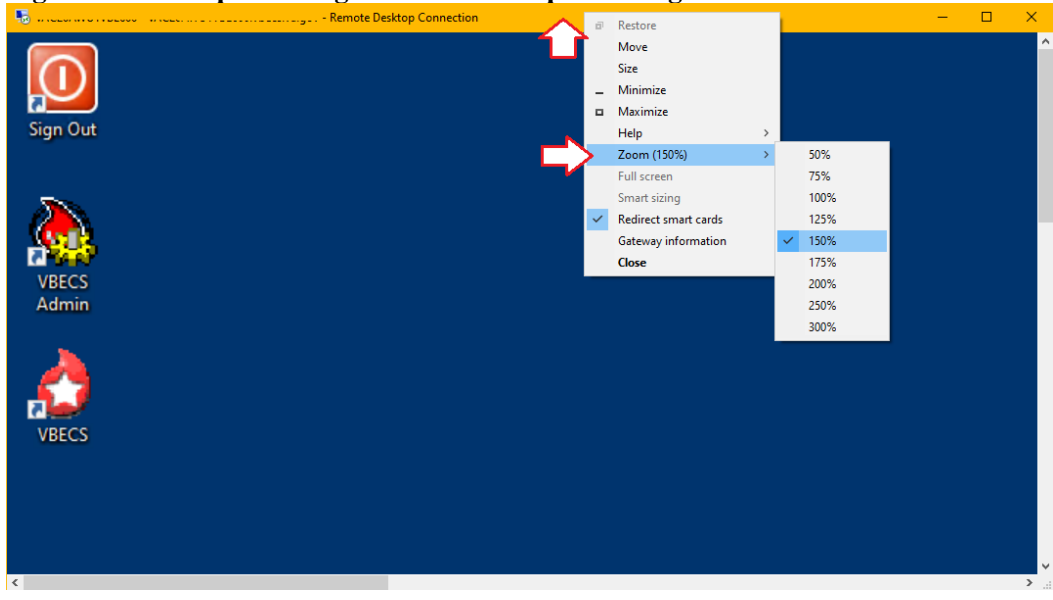

Figure 28: Example Setting Remote Desktop Zooming

## **Exported Reports Network Share**

For increased security, the VBECS application server blocks user access to the file system. As a result, exported reports are only accessible through network share. Each VBECS instance has its own network share, which means that TEST and PRODUCTION reports are saved to different locations. Only users with permission to VBECS Admin have the ability to create and delete folder on the network share, all other users have read-only access.

The VBECS Team has created shortcuts for each VBECS instance that can be saved on workstations for quick access to the exported report network share. These shortcuts can be found on the VBECS SharePoint page: REDACTED

 $\overset{\circ}{Q}$  A video tutorial for downloading report share shortcuts can be found by clicking REDACTED

#### **Download Instructions (Figure 29):**

- 1. Navigate to and select your blood bank's report share entry for either TEST or PRODUCTION.
- 2. Click Download.
- 3. Click Save As (some browsers may not present this option).

Figure 29 : Example of Downloading the Report Share Shortcut (using Microsoft Edge)

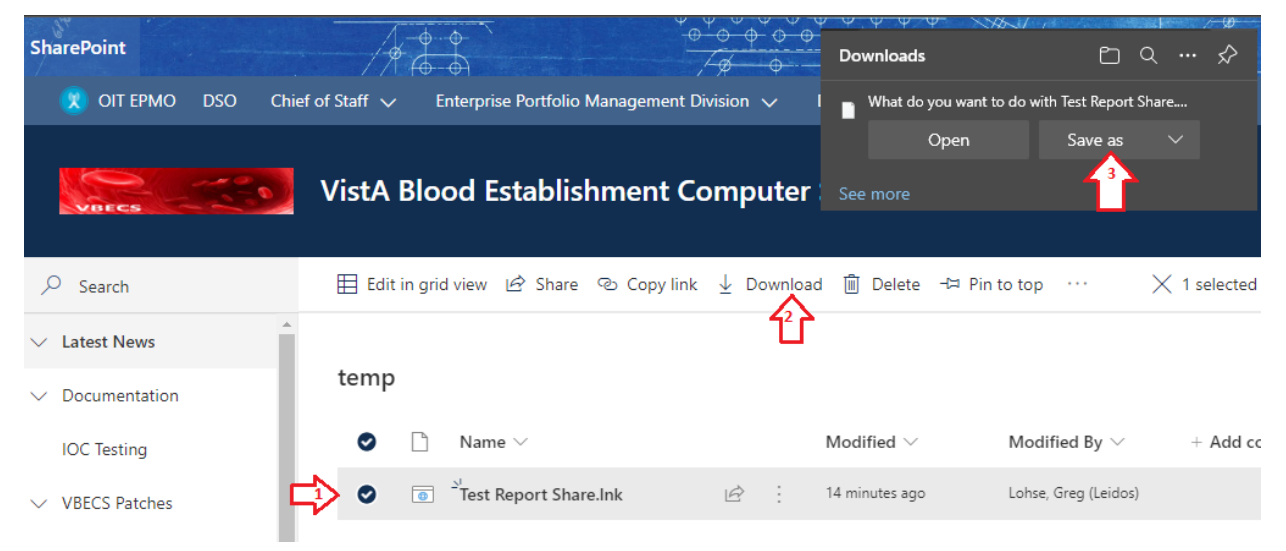

- 4. A "Save As" window opens (Figure 30).
- 5. Select your Desktop (or path of your choosing).
- 6. Set the Save as type field to All files (\*.\*)
- 7. In the File name field, replace "download" with "lnk".
- 8. Click Save.

#### Figure 30 : Example of Saving the Report Share Shortcut to the Desktop

| C Save As                                                                                              |          |            |        | ×           |
|----------------------------------------------------------------------------------------------------|----------|------------|--------|-------------|
| $\leftarrow$ $\rightarrow$ $\checkmark$ $\uparrow$ $\blacksquare$ > This PC > Desktop >                | ٽ ~      |            | top    |             |
| Organize 🔻 New folder                                                                                  |          |            |        | ?           |
| <ul> <li>This PC</li> <li>3D Objects</li> <li>Desktop</li> <li>Documents</li> <li>Downloads</li> </ul> | Dat      | e modified | Туре   | <           |
| File name:<br>File name:<br>Save as type:<br>All files (*.*)<br>6                                      |          | Save       | Cancel | ><br>~<br>~ |
| <ul> <li>Hide Folders</li> </ul>                                                                       | <u> </u> | Jave       | cancer |             |

To make a report share shortcut available for all users of a workstation, it's recommended place the shortcut in the C:\Users\Public\Desktop folder on every lab workstation. However, this path is a protected system folder and only accessible to system administrators. Contact your local desktop IT support for assistance.

## **VBECS Server Maintenance**

The VBECS servers must be updated regularly with security and software updates to enhance security and meet VA compliance. All software updates or changes affecting the VBECS servers are first tested by the VBECS team before being applied to blood bank test or production servers.

VBECS servers are not rebooted at a specific time but are instead rebooted at any time during a maintenance window. A maintenance window puts less stress on the infrastructure which should result in faster reboot times. All VBECS servers are rebooted during the week of the 4<sup>th</sup> Tuesday of each month, with plans to reboot bi-weekly (or weekly if needed) according to the schedule in Table 2. If a maintenance day falls on a VA observed holiday, the remaining maintenance schedule will shift forward one day. **Refer to Table 3 to see which maintenance window applies to your VBECS instance**. Servers may reboot outside of this posted schedule if emergency maintenance or security patches are needed.

#### **Table 2: Maintenance Window Schedule**

| Environment | Tuesday             | Wednesday            | Thursday                 |
|-------------|---------------------|----------------------|--------------------------|
| PRODUCTION  | 10AM-1PM CST        | 10AM-1PM CST         | 10AM-1PM CST             |
|             | East region servers | South region servers | Southwest region servers |
| TEST        | 1PM-3PM CST         | 1PM-3PM CST          | 1PM-3PM CST              |
|             | East region servers | South region servers | Southwest region servers |

| Site |       |                                |               |
|------|-------|--------------------------------|---------------|
| Code | Div#  | Division Name                  | Server Region |
| ABQ  | 501   | RAYMOND G. MURPHY VAMC         | Southwest     |
| ALT  | 503   | JAMES E VAN ZANDT VAMC         | East          |
| ALX  | 502   | ALEXANDRIA VAMC                | South         |
| AMA  | 504   | AMARILLO HCS                   | Southwest     |
| ANN  | 506   | ANN ARBOR VA MEDICAL CENTER    | South         |
| ASH  | 637   | CHARLES GEORGE VAMC            | South         |
| ATG  | 508   | ATLANTA VAMC                   | South         |
| AUG  | 509   | AUGUSTA VAMC                   | South         |
| BAC  | 515   | BATTLE CREEK VA MEDICAL CENTER | South         |
| BAL  | 512   | VA MARYLAND HEALTH CARE SYS    | East          |
| BAY  | 516   | C.W. BILL YOUNG DEPT OF VAMC   | South         |
| BEC  | 517   | BECKLEY VA MEDICAL CENTER      | South         |
| BHH  | 568   | BLACK HILLS HCS                | South         |
| BHH  | 568A4 | HOT SPRINGS SD MC              | South         |
| BHS  | 523A4 | WEST ROXBURY                   | East          |
| BIG  | 519   | WEST TEXAS HCS                 | Southwest     |
| BIL  | 520   | BILOXI VAMC                    | South         |
| BIR  | 521   | BIRMINGHAM VAMC                | South         |
| BOI  | 531   | BOISE VA MEDICAL CENTER        | Southwest     |
| BRX  | 526   | BRONX VAMC                     | East          |
| CAV  | 619   | CENTRAL ALABAMA HCS            | South         |
| CHA  | 534   | CHARLESTON VAMC                | South         |
| CHS  | 537   | JESSE BROWN VAMC               | South         |
| CHY  | 442   | CHEYENNE VA MEDICAL            | Southwest     |
| CIN  | 539   | CINCINNATI                     | South         |
| CLA  | 540   | LOUIS A JOHNSON VAMC           | East          |
| CLE  | 541   | CLEVELAND VAMC                 | South         |
| CLL  | 538   | CHILLICOTHE VA MEDICAL CENTER  | South         |
| CMS  | 544   | COLUMBIA SC VAMC               | South         |

#### **Table 3: VBECS Server Regions**

August 2022

| Site |            |                                |               |
|------|------------|--------------------------------|---------------|
| Code | Div#       | Division Name                  | Server Region |
| COA  | 542        | COATESVILLE VAMC               | East          |
| CON  | 689        | CONNECTICUT HCS                | East          |
| COS  | 757        | CHALMERS P. WYLIE VETERANS OC  | South         |
| CTX  | 674        | OLIN E. TEAGUE VET CENTER      | South         |
| DAL  | 549        | DALLAS VA MEDICAL CENTER       | South         |
| DAN  | 550        | ILLIANA HCS                    | South         |
| DAY  | 552        | DAYTON                         | South         |
| DEN  | 554        | ROCKY MOUNTAIN REGIONAL VAMC   | Southwest     |
| DET  | 553        |                                | South         |
| DUB  | 557        |                                | South         |
| DUR  | 558        | DURHAM VA MEDICAL CENTER       | South         |
| ERI  | 562        | ERIE VA MEDICAL CENTER         | East          |
| FAR  | 437        | FARGO VA HCS                   | South         |
| FAV  | 564        |                                | South         |
| FHM  | 436        | FORT HARRISON MEDICAL CENTER   | Southwest     |
| FNC  | 565GH      | BRUNSWICK COUNTY VA CLINIC     | South         |
| FNC  | 565        | FAYETTEVILLE NC VAMC           | South         |
| FNC  | 565GK      | FAYETTEVILLE VA CLINIC         | South         |
| FNC  | 565GF      | GOLDSBORO VA CLINIC            | South         |
| FNC  | 565GD      |                                | South         |
| FNC  | 565GC      | WILMINGTON VA CLINIC (NC)      | South         |
| FRE  | 570        | FRESNO VA MEDICAL CENTER       | Southwest     |
| GLA  | 691        | WEST LA VAMC                   | Southwest     |
| GRJ  | 575        |                                | Southwest     |
| НАМ  | 590        | HAMPTON VA MEDICAL CENTER      | South         |
| HIN  | 578        |                                | South         |
| HOU  | 580        |                                | South         |
| HUN  | 581        |                                | South         |
| HVH  | 620A4      |                                | East          |
|      | 583        |                                | South         |
| IRO  | 585        |                                | South         |
| JAC  | 586        |                                | South         |
| KAN  | 589A4      |                                | South         |
| KAN  | 589A6      | EASTERN KS HCS LEAVENWORTH DIV | South         |
| KAN  | 589A5      |                                | South         |
| KAN  | 589A7      |                                | South         |
| KAN  | 589        | VA HEARTLAND - WEST VISN 15    | South         |
| LAS  | 593        | SOUTHERN NEVADA HCS            | Southwest     |
| LEB  | 595        |                                | East          |
|      | 596A4      |                                | South         |
|      | 598        |                                | South         |
|      | 605        |                                | Southwest     |
| LON  | 600        |                                | Southwest     |
| LOU  | 603        |                                | South         |
| MAC  | 612GF      |                                | Southwest     |
| MAC  | 612A4      |                                | Southwest     |
|      | 607        |                                | South         |
|      | 008        |                                | EdSL          |
|      | 614        |                                | South         |
|      | 040<br>619 |                                | South         |
|      | 010        |                                | South         |
|      | 695        |                                | South         |
| MUC  | 021        |                                | South         |
| MUS  | 623        |                                | South         |
| MVVV | 613        | MARTINSBURG VA MEDICAL CENTER  | East          |

August 2022

| Site  |       |                                |               |
|-------|-------|--------------------------------|---------------|
| Code  | Div#  | Division Name                  | Server Region |
| NCH   | 556   | CAPTN JAMES LOVELL FED HLT CTR | South         |
| NFL   | 573   | N. FLORIDA/S. GEORGIA HCS      | South         |
| NIN   | 610A4 | FORT WAYNE VA MEDICAL CENTER   | South         |
| NJH   | 561   | EAST ORANGE-VA NEW JERSEY HCS  | East          |
| NOL   | 629   | SE LOUISIANA VETERANS HCS      | South         |
| NOP   | 632   | NORTHPORT VAMC                 | East          |
| NYH   | 630A4 | BROOKLYN HHS                   | East          |
| NYH   | 630   | NEW YORK HHS                   | East          |
| OKL   | 635   |                                | South         |
| OMA   | 636A8 | IOWA CITY HCS                  | South         |
| OMA   | 636A6 | VA CIHS DES MOINES DIVISION    | South         |
| OMA   | 636   | VA NWIHS OMAHA DIVISION        | South         |
|       | 675   |                                | South         |
| PAL   | 640   | PALO ALTO VA MEDICAL CENTER    | Southwest     |
| PAL   | 640A4 | PALO ALTO VAMC-LIVERMORE       | Southwest     |
| PHI   | 642   |                                | East          |
| PHO   | 644   |                                | Southwest     |
| POR   | 648   |                                | Southwest     |
| PRE   | 649   | NORTHERN ARIZONA HCS           | Southwest     |
| PRO   | 650   |                                | East          |
| PIH   | 646   | PITTSBURGH VAMC UNIVERSITY DR. | East          |
| PUG   | 663   |                                | Southwest     |
| REN   | 654   | IUANNIS A. LOUGARIS VAMC       | Southwest     |
| RIC   | 652   |                                | South         |
| RUS   | 653   | RUSEBURG VA MEDICAL CENTER     | Southwest     |
| SAG   | 655   |                                | South         |
| SAJ   | 072   | SAN JUAN VA MEDICAL CENTER     | South         |
| SAIVI | 000   |                                | South         |
|       | 009D1 |                                | South         |
|       | 009DZ |                                | South         |
|       | 664   |                                | Southwest     |
| SEC   | 662   | SAN DIEGO HOS                  | Southwest     |
|       | 667   |                                | South         |
|       | 660   |                                | Southwost     |
| SPO   | 668   |                                | Southwest     |
| SFO   | 656   |                                | South         |
| STU   | 65745 |                                | South         |
| STL   | 657AJ |                                | South         |
| STL   | 657   |                                | South         |
| STX   | 671   |                                | South         |
| STX   | 6714/ |                                | South         |
| SUX   | 138   |                                | South         |
| TAM   | 67360 | BROOKSVILLE CBOC               | South         |
| TAM   | 673   |                                | South         |
| TOG   | 402   |                                | Fast          |
| TOM   | 676   |                                | South         |
| TUC   | 678   | SOUTHERN ARIZONA VA HOS        | Southwest     |
| ТУН   | 626A4 |                                | South         |
| TVH   | 626   | TENNESSEE VALLEY HOS           | South         |
| UNY   | 52846 | BATH VA MEDICAL CENTER         | Fast          |
| UNY   | 52848 |                                | Fast          |
| UNY   | 52847 | SYRACUSE VA MEDICAL CENTER     | Fast          |
| UNY   | 528   | UPSTATE NEW YORK HCS           | East          |
| WAS   | 688   | WASHINGTON VA MEDICAL CENTER   | Fast          |
|       | 000   |                                |               |

August 2022

| Site |      |                              |               |
|------|------|------------------------------|---------------|
| Code | Div# | Division Name                | Server Region |
| WBP  | 693  | WILKES-BARRE VAMC            | East          |
| WIM  | 460  | WILMINGTON VA MEDICAL CENTER | East          |
| WPB  | 548  | WEST PALM BEACH VAMC         | South         |
| WRJ  | 405  | WHITE RIVER JCT VAMROC       | East          |

 $rac{2}{2}$  If you are unable to connect to your VBECS app server for more than 10 minutes during your server maintenance window (or ever), contact Customer Support.

## What to Expect During Server Maintenance

### **PRODUCTION Maintenance**

When your PRODUCTION server's maintenance begins, all disconnected sessions are terminated. However, any user with an open Remote Desktop client window will see warning alerts similar to Figure 31. Seeing one of these alerts means that your passive VBECS server is already running. You should switch to it as soon as possible by signing out and back in: the load balancer will route you to the correct server.

Please do not disconnect your session; instead, use the Sign Out shortcut 1992 (see the Session Disconnect vs Sign Out section). Maintenance warning alerts will be sent at 10, 5 and 1 minute prior to the server reboot.

#### Figure 31: Example of Server Maintenance Alert (Production Server)

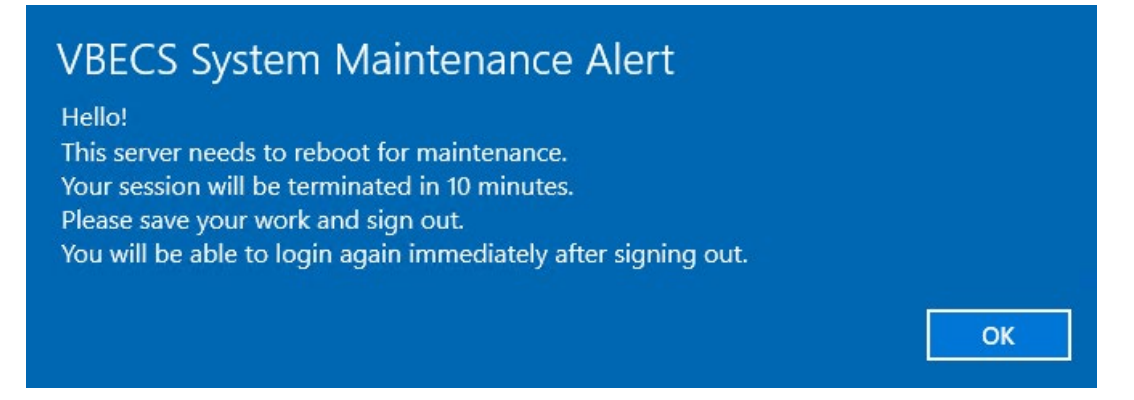

### **TEST Maintenance**

Due to current limitations with the cloud, TEST environments will not receive warning alerts similar to Figure 31. TEST servers will reboot at some point during their maintenance window without warning, so plan accordingly. Test accounts will be completely unavailable while the server reboots; the expected downtime is between 5 and 30 minutes. Contact Customer Support if you are unable to access your TEST environment outside the maintenance window.

## Anti-Virus Software and Virus Protection

Anti-virus software is required and running on all VBECS servers. The VA's Infrastructure Operations team determines which vendor's software to use, however the VBECS Team tests any updates on development servers before approving it for use on all VBECS servers.

August 2022

**VBECS Version 2.3.3** Technical Manual-Security Guide Version 4.0

## **VistA Maintenance Operations**

Four HL7 Logical Links and one VistALink connection must be established and configured to establish proper communication with VBECS. The HL7 links are:

- OERR-VBECS
- VBECS-OERR
- VBECSPTU
- VBECSPTM

The VistALink connection configuration is the data that VistA will use to transmit data in XML format to VBECS. The following set of instructions will aid in the proper configuration of these links and ensure reliable communication between VistA and VBECS. These links must be configured during the initial installation of VBECS, and after any changes to the HL7 or VistALink configuration on VBECS. The settings should also be updated after the VistA Test account has been remirrored.

## Set Up VBECS Outbound Logical Links

- 1) At the "Select HL7 Main Menu Option:" prompt, enter Filer.
- 2) Shut down the logical link.
- 3) At the "Select Filer and Link Management Options Option:" prompt, enter Link Edit.
- 4) At the "Select HL LOGICAL LINK NODE:" prompt, enter **OERR-VBECS** (Figure 32).

#### Figure 32: HL7 Logical Link Edit Menu Navigation

```
HL7 Main Menu
   Event monitoring menu ...
   Systems Link Monitor
  Filer and Link Management Options ...
  Message Management Options ...
   Interface Developer Options ...
   Site Parameter Edit
Select HL7 Main Menu Option: FILER
   SM
          Systems Link Monitor
   FM
          Monitor, Start, Stop Filers
   T.M
          TCP Link Manager Start/Stop
   SA
          Stop All Messaging Background Processes
          Restart/Start All Links and Filers
   RA
   DF
          Default Filers Startup
   SL
          Start/Stop Links
   ΡT
          Ping (TCP Only)
  \mathbf{ED}
          Link Edit
   ER
          Link Errors ...
Select Filer and Link Management Options Option: ED
Select HL LOGICAL LINK NODE: OERR-VBECS
```

- 5) Enter **Enabled** in the AUTOSTART field (Figure 33).
- 6) Move the cursor to the LLP TYPE field and press Enter (Figure 33).

#### Figure 33: HL7 Logical Link

```
      HL7 LOGICAL LINK

      NODE: OERR-VBECS

      INSTITUTION:

      DOMAIN:

      AUTOSTART: ENABLED

      QUEUE SIZE: 10

      LLP TYPE: TCP

      COMMAND:

      Insert

      7) In the "TCP/IP ADDRESS" field, enter the value contained from the "Computer Name" field of your VBECS remote desktop shortcut. IP addresses cannot be used.
```

- 8) In the "TCP/IP PORT" field, enter VBECS standard port numbers of 21993 for TEST and 21994 for PRODUCTION.
- 9) Set the "ACK TIMEOUT" field to **30**.
- 10) Set the "READ TIMEOUT" field to 30.
- 11) Move the cursor to the "COMMAND:" prompt.
- 12) Enter Close to return to the previous screen.
- 13) At the "COMMAND:" prompt, enter Save.
- 14) Enter Exit.

#### Figure 34: TCP Lower Level Parameters: OERR-VBECS

| HL7 LOGICAL LINK                                                                            |                                      |  |  |  |  |  |  |
|---------------------------------------------------------------------------------------------|--------------------------------------|--|--|--|--|--|--|
| TCP LOWER LEVEL PARAMETERS<br>OERR-VBECS                                                    |                                      |  |  |  |  |  |  |
| TCP/IP SERVICE TYPE: CLIENT (S                                                              | TCP/IP SERVICE TYPE: CLIENT (SENDER) |  |  |  |  |  |  |
| TCP/IP ADDRESS: <dns from="" td="" the<=""><td>VBECS remote desktop shortcut&gt;</td></dns> | VBECS remote desktop shortcut>       |  |  |  |  |  |  |
| TCP/IP PORT: <21993 or 21994>                                                               |                                      |  |  |  |  |  |  |
| ACK TIMEOUT: <mark>30</mark>                                                                | RE-TRANSMISION ATTEMPTS:             |  |  |  |  |  |  |
| READ TIMEOUT: <mark>30</mark>                                                               | EXCEED RE-TRANSMIT ACTION:           |  |  |  |  |  |  |
| BLOCK SIZE:                                                                                 | SAY HELO:                            |  |  |  |  |  |  |
|                                                                                             |                                      |  |  |  |  |  |  |
| STARTUP NODE:                                                                               | PERSISTENT: NO                       |  |  |  |  |  |  |
| RETENTION: 15                                                                               | UNI-DIRECTIONAL WAIT:                |  |  |  |  |  |  |
|                                                                                             |                                      |  |  |  |  |  |  |
| COMMAND:                                                                                    | Press <pf1>H for help</pf1>          |  |  |  |  |  |  |
| Insert                                                                                      |                                      |  |  |  |  |  |  |

15) Repeat Steps 3 through 14 substituting "VBECSPTM" and "VBECSPTU" for "OERR-VBECS" when prompted for the logical link name to change the IP address and port numbers for the VBECSPTM and VBECSPTU logical links.

## Set Up the VBECS Inbound Logical Link

- 1) At the "Select HL7 Main Menu Option:" prompt, enter Filer.
- 2) At the "Select Filer and Link Management Options Option:" prompt, enter Link Edit.
- 3) At the "Select HL LOGICAL LINK NODE:" prompt, enter **VBECS-OERR** (as shown for OERR-VBECS in Figure 32).
- 4) Enter **Enabled** in the AUTOSTART field (Figure 35).
- 5) Move the cursor to the LLP TYPE field and press Enter (Figure 35).

#### Figure 35: HL7 Logical Link

```
HL7 LOGICAL LINK
```

NODE: VBECS-OERR INSTITUTION: DOMAIN: AUTOSTART: ENABLED QUEUE SIZE: 10 LLP TYPE: TCP

COMMAND: Insert Press <PF1>H for help

- 6) Blank out the "TCP/IP ADDRESS" field.
- 7) In the "TCP/IP PORT" field, enter the correct (unique) port number for your VistA. Unique port numbers are in the format 1mn93 for TEST and 1mn94 for PRODUCTION, where "mn" is the site specific "magic number". Regional support should be contacted for the correct port numbers.
- 8) Set the "ACK TIMEOUT" field to **30**.
- 9) Set the "READ TIMEOUT" field to **30**.
- 10) Set the "RE-TRANSMISSION ATTEMPTS" field to 10.
- 11) Set the "EXCEED RE-TRANSMIT ACTION" field to restart.
- 12) Move the cursor to the "COMMAND:" prompt.
- 13) Enter Close to return to the previous screen.
- 14) At the "COMMAND:" prompt, enter Save.

15) Enter Exit.

Figure 36: TCP Lower Level Parameters: VBECS-OERR

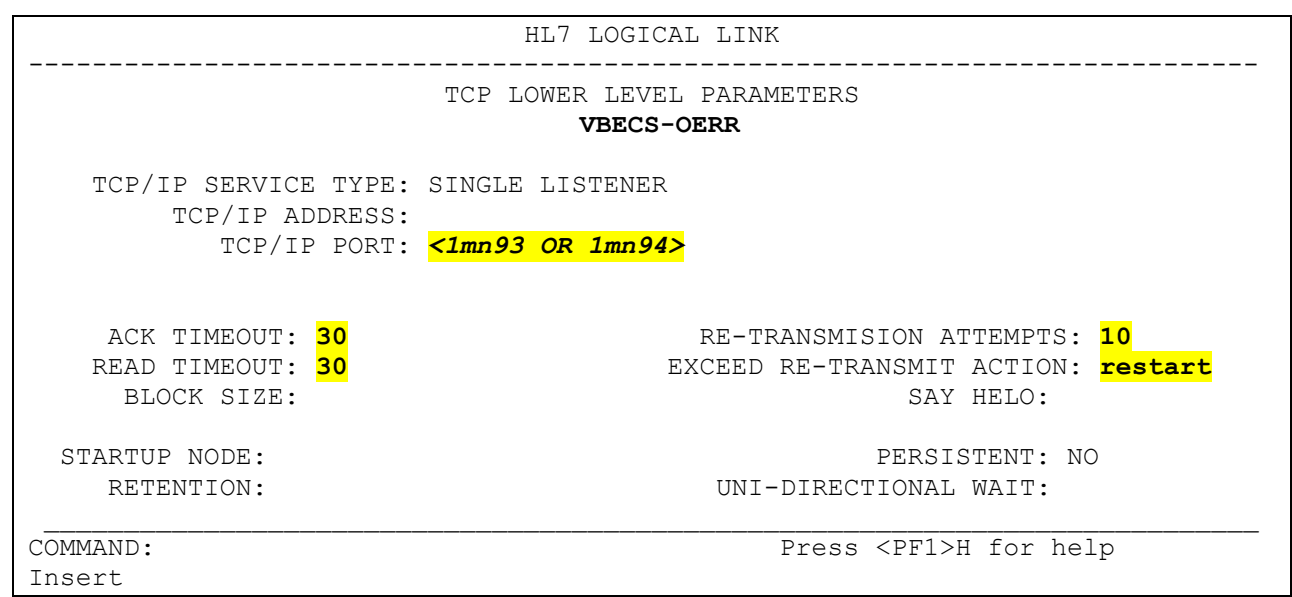

## Start VistA HL7 Logical Links

- 1) Before data can be transmitted over the VBECS logical links, edit the link definitions as described above.
- 2) To turn on the new VBECS logical links, select START/STOP LINKS [HL START].
- 3) Start the "OERR-VBECS" logical link.
- 4) Start the "VBECS-OERR" logical link.
- 5) Start the "VBECSPTM" logical link.
- 6) Start the "VBECSPTU" logical link.
- 7) Ensure that the VistA HL7 Link Manager is running; VBECS messaging cannot occur without it.
- 8) To check the status of the Link Manager (and, if necessary, restart it), access the HL START/STOP LINK MANAGER menu option.

## Monitor VBECS HL7 Logical Links

Once two-way communication has been established, you can monitor the links.

- 1) Use the "System Link Monitor" to view the status of the VBECS Logical Links.
- 2) From the "HL7 Main Menu", select System Link Monitor (Figure 37).

#### Figure 37: HL7 System Link Monitor Menu Navigation

```
HL7 Main Menu
Event monitoring menu ...
Systems Link Monitor
Filer and Link Management Options ...
Message Management Options ...
Interface Developer Options ...
Site Parameter Edit
```

Select HL7 Main Menu Option: System Link Monitor

- 3) When a list of VistA HL7 links defined at your site appears, press V at the "Select a Command:" prompt (Figure 38).
- 4) At the "Select LINK MONITOR VIEWS:" prompt, enter VBECS (Figure 38).

#### Figure 38: System Link Monitor

| SYSTEM LINK MONITOR for <your name="" site=""></your> |             |            |         |          |             |                      |
|-------------------------------------------------------|-------------|------------|---------|----------|-------------|----------------------|
|                                                       | MESSAGES    | DEVICE     |         |          |             |                      |
| NODE                                                  | RECEIVED    | PROCESSED  | TO SEND | SENT     | TYPE        | STATE                |
| LA7V 657                                              |             |            | 4       | 4        | MM          | Halting              |
| LL15VISN                                              | 105         | 105        | 394     | 105      | NC          | Shutdown             |
| MPIVA                                                 | 0           | 0          | 322     | 0        | NC          | Shutdown             |
| NPTF                                                  | 0           | 0          | 25      | 0        | MM          | Halting              |
| OERR-VBE                                              | 34          | 34         | 1019    | 1018     | NC          | Idle                 |
| PSOTPBAA                                              | 28          | 28         | 52      | 28       | NC          | Shutdown             |
| VABAC                                                 | 0           | 0          | 1       | 0        | NC          | Shutdown             |
| VAFAV                                                 | 0           | 0          | 2       | 0        | NC          | Shutdown             |
| VAFHM                                                 | 0           | 0          | 3       | 0        | NC          | Shutdown             |
| VAFRE                                                 | 0           | 0          | 4       | 0        | NC          | Shutdown             |
| Incoming                                              | filers runn | ing => 1   |         | TaskMan  | running     |                      |
| Outgoing                                              | filers runn | ing => 1   |         | Link Man | ager runnir | ng                   |
|                                                       |             | 2          |         | Monitor  | OVERDUE     | 2                    |
| Select a                                              | Command:    |            |         |          |             |                      |
| (N)EXT (B)AC                                          | KUP (A)LL   | LINKS (S)C | REENED  | (V)IEWS  | (Q)UIT (?)  | HELP: <mark>V</mark> |
|                                                       |             |            |         |          |             |                      |
|                                                       |             |            |         |          |             |                      |
| Select LINK MO                                        | NITOR VIEWS | : VBECS    |         |          |             |                      |

5) A screen similar to Figure 39 appears.

#### **Figure 39: System Link Monitor**

SYSTEM LINK MONITOR for <your site name> MESSAGES DEVICE RECEIVED PROCESSED TO SEND SENT NODE TYPE STATE OERR-VBECS 0 0 0 0 NC Idle VBECS-OERR 0 0 0 0 Idle SS VBECSPTM 0 0 0 0 NC Enabled VBECSPTU 0 0 0 0 NC Enabled Incoming filers running => 1 TaskMan running Outgoing filers running => 1 Link Manager Running Monitor OVERDUE Select a Command: (N)EXT (B) ACKUP (A)LL LINKS (S)CREENED (V) IEWS (Q)UIT (?) HELP:

6) To exit the "System Link Monitor", at the "Select a Command:" prompt, enter **Q** to quit.

- 7) Refer to Appendices
- 8) Appendix A: Verify VBECS HL7 Interface Protocol if errors are noted and the configuration of the HL7 links is in question.

*The volume of HL7 traffic over these links depends on the number of daily CPRS Blood Bank orders* and updates to the VistA clinical information at your site. These can be significant at large sites. Monitor the links closely the first few days after the installation and purge the HL7 log data (as appropriate) in accordance with your standard HL7 monitoring and purging procedures.

## Configure VBECS VistALink Links

- 1) Use the "Edit Parameter Values" option on the "GENERAL PARAMETER TOOLS" menu to edit the values for the VistALink connection to VBECS.
- 2) At the "Select Instance:" prompt, enter LISTENER IP ADDRESS.
- 3) At the "Value:" prompt, enter the value of the "Computer Name" field from the appropriate VBECS remote desktop shortcut. IP addresses cannot be used.
- 4) At the "Select Instance:" prompt, enter LISTENER PORT NUMBER.
- 5) At the "Value:" prompt, enter the VBECS VistALink listener port number: 21991 for TEST and 21992 for PRODUCTION.

6) Press Enter to exit the option.

Figure 40: VistALink Configuration

```
Select OPTION NAME: GENERAL PARAMETER TOOLS XPAR MENU TOOLS
                                                                General
Parameter Tools
         List Values for a Selected Parameter
  τ.v
        List Values for a Selected Entity
  LE
         List Values for a Selected Package
  LP
        List Values for a Selected Template
  LT
        Edit Parameter Values
  ΕP
        Edit Parameter Values with Template
  EΤ
  ΕK
        Edit Parameter Definition Keyword
Select General Parameter Tools Option: EP Edit Parameter Values
                        --- Edit Parameter Values
Select PARAMETER DEFINITION NAME: VBECS VISTALINK
----- Setting VBECS VISTALINK for Package: VBECS
Select Instance: LISTENER IP ADDRESS
Instance: LISTENER IP ADDRESS// LISTENER IP ADDRESS
Value: <IP address>// <"Computer Name" field value from the VBECS remote desktop
<mark>shortcut></mark>
Select Instance: LISTENER PORT NUMBER
Instance: LISTENER PORT NUMBER Replace LISTENER PORT NUMBER
               <21991 or 21992>
Value: 8000//
Select Instance:
```

### Workload Data Transmission

VBECS workload data is recorded in VBECS when records that qualify as Workload Events are saved in VBECS. This data is extracted from VBECS to the VistA Laboratory workload recording system by way of a VistA scheduled task named LR TASK NIGHT (NIGHTLY CLEANUP).

If VistA is not receiving VBECS workload, ensure the task is scheduled correctly in VistA.

This task is scheduled using the SCHEDULE/UNSCHEDULE OPTIONS (XUTM SCHEDULE) option. Set the "QUEUED TO RUN AT WHAT TIME:" entry to just after midnight. Set the "RESCHEDULING FREQUENCY:" to "1D", which indicates that the task should repeat daily.

## Troubleshooting

## Error on VBECS or VBECS Admin Launch

If you see the message depicted in Figure 41 it means that your VBECS environment is corrupted and your VBECS software version does not match the version expected in your VBECS database. This should never happen, so contact *Customer Support* immediately.

#### Figure 41: Example of Critical Software Mismatch Error

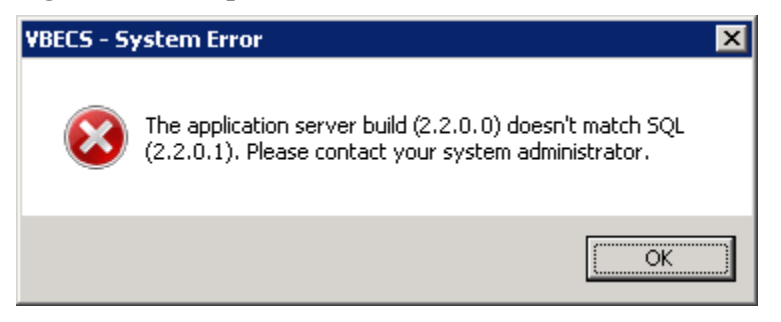

## **VBECS Application Interfaces**

When the HL7 Listener service encounters an error parsing an HL7 message it generates an event description like the following:

VBECS Patient Update HL7 Parser: Error processing HL7 message: Missing or invalid content in HL7 message: ERR^MSH~1~12~203~

Upon troubleshooting an email message regarding an HL7 message, contact *Customer Support*. Due to PII and HIPAA constraints, patient information will not be sent over unencrypted email and the support personnel will need to manually retrieve this information from your VBECS server. Table 4 describes the possible error codes and problem descriptions.

| Error Code | Description of Problem     |  |
|------------|----------------------------|--|
| 100        | Segment Sequence Error     |  |
| 101        | Required Field Missing     |  |
| 102        | Data Type Error            |  |
| 103        | Table Value Not Found      |  |
| 200        | Unsupported Message Type   |  |
| 201        | Unsupported Event Code     |  |
| 202        | Unsupported Processing ID  |  |
| 203        | Unsupported Version Id     |  |
| 204        | Unknown Key Identifier     |  |
| 205        | Duplicate Key Identifier   |  |
| 206        | Application Record Locked  |  |
| 207        | Application Internal Error |  |
| 208        | Conflicting Processing Id  |  |

Table 4: Troubleshooting Rejected VBECS HL7 Messages

| Source                                              | Description of Problem                                                                       | Possible Cause                                                                                                    | Solution                                                                                                    |
|-----------------------------------------------------|----------------------------------------------------------------------------------------------|----------------------------------------------------------------------------------------------------|----------------------------------------------------------------------------------------------------|
|                                                     |                                                                                              | The <b>OERR-VBECS</b> HL7<br>Logical Link is not running on<br>the VistA system.                                                                    | Start the <b>OERR-VBECS</b> HL7<br>Logical Link.                                                                                                    |
|                                                     |                                                                                              | The <b>VBECS HL7 Listener</b><br>Windows service is not<br>running or is hung on your<br>VBECS app server.                                          | Contact <i>Customer Support</i> to<br>restart the <b>VBECS HL7</b><br><b>Listener</b> Windows service on<br>your VBECS app server.                                                                                                    |
|                                                     |                                                                                              | Network connectivity issue                                                                                                    | Contact <i>Customer Support</i> to troubleshoot possible network service disruptions or firewall issues.                                                                                                    |
| VBECS: Order<br>Alerts and<br>Pending Order<br>List | New orders or<br>cancellations of existing<br>orders in CPRS are not<br>showing up in VBECS. | The HL7 message is missing<br>patient name or one or more<br>name components length(s)<br>exceed(s) the VBECS<br>maximum supported value.           | VBECS responds to the new<br>order request with an<br>application reject (AR)<br>acknowledgement message<br>indicating Patient Name(s) not<br>found in HL7 Message or<br>Patient's Name(s) field size(s)<br>exceed(s) VBECS maximum<br>supported value. Rejected<br>patient order messages due to<br>invalid patient name message<br>content are recorded on the<br>Windows Event Log (Finding<br>Application Log Entries from<br>Email Alerts) and an email<br>message containing the MSH<br>segment of the rejected HL7<br>message. |
| VBECS Admin:<br>Edit Division                       | New orders are not showing up in VBECS.                                                      | Order mappings to institutions<br>within a division's<br>configuration are not setup<br>properly.                                                   | Map the missing CBOC<br>facilities in the <i>Edit Divisions</i><br>menu option for <i>VBECS</i><br><i>Admin</i> .                                                                                                    |
|                                                     |                                                                                              | The Taskman scheduled<br>option <b>VAFC BATCH</b><br><b>UPDATE</b> is not scheduled to<br>run or has not reached the<br>time limit in the schedule. | Schedule the VAFC BATCH<br>UPDATE option to run at the<br>desired frequency (the<br>recommended frequency is<br>every 10 minutes) or use the<br>option "One-time Option<br>Queue" in the Taskman<br>Management Options to start<br>the task.                                                                                                    |
| VBECS: Patient<br>Update Alerts                     | VistA patient updates are not showing up in VBECS.                                           | The <b>VBECSPTU</b> HL7 Logical<br>Link is not running on the<br>VistA system.                                                                      | Start the <b>VBECSPTU</b> HL7<br>Logical Link.                                                                                                    |
|                                                     |                                                                                              | The <b>VBECS HL7 Listener</b><br>Windows service is not<br>running or is hung on your<br>VBECS app server.                                          | Contact <i>Customer Support</i> to restart the <b>VBECS HL7</b><br><b>Listener</b> Windows service on your VBECS app server.                                                                                                    |
|                                                     |                                                                                              | Network connectivity issue                                                                                                    | Contact Customer Support to<br>troubleshoot possible network<br>service disruptions or firewall<br>issues.                                                                                                    |

## Table 5: Troubleshooting VBECS Application Interfaces

| Source                         | Description of Problem                                                                                                    | Possible Cause                                                                                                    | Solution                                                                                                    |
|--------------------------------|----------------------------------------------------------------------------------------------------|----------------------------------------------------------------------------------------------------|----------------------------------------------------------------------------------------------------|
|                                |                                                                                                    | The HL7 message is missing<br>the patient's name or one or<br>more of the patient's name<br>component length(s) exceed<br>the VBECS maximum<br>supported length. | Contact <i>Customer Support</i> to<br>help identify which patient<br>name component is causing<br>the problem.                       |
|                                |                                                                                                    | The <b>VBECSPTM</b> HL7 Logical<br>Link is not running on the<br>VistA system.                                                                                   | Start the <b>VBECSPTM</b> HL7<br>Logical Link.                                                                                       |
|                                |                                                                                                    | The <b>VBECS HL7 Listener</b><br>Windows service is not<br>running or is hung on your<br>VBECS app server.                                                       | Contact <i>Customer Support</i> to<br>restart the <b>VBECS HL7</b><br><b>Listener</b> Windows service on<br>your VBECS app server.   |
| VBECS: Patient<br>Merge Alerts | VistA Patient Merge<br>events are not showing up<br>in VBECS.                                                                                                    | Network connectivity issue                                                                                                    | Contact <i>Customer Support</i> to<br>troubleshoot possible network<br>service disruptions or firewall<br>issues.                    |
|                                |                                                                                                    | The HL7 message is missing<br>the patient's name or one or<br>more of the patient's name<br>component length(s) exceed<br>the VBECS maximum<br>supported length. | Contact <i>Customer Support</i> to<br>help identify which patient<br>name component is causing<br>the problem.                       |
|                                | The VistA HL7 System<br>Link Monitor shows more<br>MESSAGES TO SEND<br>than MESSAGES SENT<br>for the <b>OERR-VBECS</b><br>Logical Link and is hung in<br>an "Open" state.<br>The VistA HL7 System                                                                                                    | The <b>VBECS HL7 Listener</b><br>Windows service is not<br>running or is hung on your<br>VBECS app server.                                                       | Contact <i>Customer Support</i> to<br>restart the <b>VBECS HL7</b><br><b>Listener</b> Windows service on<br>your VBECS app server.   |
| VistA: HL7                     | Link Monitor shows more<br>MESSAGES TO SEND<br>than MESSAGES SENT<br>for the <b>VBECSPTU</b> Logical<br>Link and is hung in an<br>"Open" state.<br>The VistA HL7 System<br>Link Monitor shows more<br>MESSAGES TO SEND<br>than MESSAGES SENT<br>for the <b>VBECSPTM</b><br>Logical Link and is hung in<br>an "Open" state. |                                                                                                    |                                                                                                    |
| System Link<br>Monitor         |                                                                                                    | Network connectivity issue                                                                                                    | Contact <i>Customer Support</i> to<br>troubleshoot possible network<br>service disruptions or firewall<br>issues.                    |
| CPRS: Orders<br>Tab            | CPRS does not display the                                                                                                    | The <b>VBECS HL7 Dispatcher</b><br>Windows service is not<br>running or is hung on your<br>VBECS app server.                                                     | Contact <i>Customer Support</i> to<br>restart the <b>VBECS HL7</b><br><b>Dispatcher</b> Windows service<br>on your VBECS app server. |
|                                | correct status of a blood<br>bank order after it was<br>updated in VBECS.                                                                                                    | The VBECS-OERR HL7                                                                                                    | Start the VBECS-OERR HL7                                                                                                    |
|                                |                                                                                                    | Network connectivity issue                                                                                                    | Contact <i>Customer Support</i> to<br>troubleshoot possible network<br>service disruptions or firewall<br>issues.                    |

| Source                                     | Description of Problem                                                                                                    | Possible Cause                                                                                                    | Solution                                                                                                    |
|--------------------------------------------|----------------------------------------------------------------------------------------------------|----------------------------------------------------------------------------------------------------|----------------------------------------------------------------------------------------------------|
| CPRS: Blood                                | CPRS displays "Not able<br>to open port" message in                                                                                                    | The VBECS VistALink<br>Listener Windows service is<br>not running or is hung on your<br>VBECS app server.                     | Contact <i>Customer Support</i> to<br>restart the <b>VBECS VistALink</b><br><b>Listener</b> Windows service on<br>your VBECS app server.                                                                                                 |
| Dialog                                     | in Blood Bank Order<br>Dialog.                                                                                                    | Network connectivity issue                                                                                                    | Contact <i>Customer Support</i> to<br>troubleshoot possible network<br>service disruptions or firewall<br>issues.                                                                                                    |
|                                            |                                                                                                    | The VBECS VistALink<br>Listener Windows service is<br>not running or is hung on your<br>VBECS app server.                     | Contact <i>Customer Support</i> to restart the <b>VBECS VistALink</b><br><b>Listener</b> Windows service on your VBECS app server.                                                                                                    |
| CPRS: Reports<br>Tab, Blood Bank<br>Report | CPRS displays "<br>BLOOD BANK REPORT<br>IS UNAVAILABLE"                                                                                                    | Network connectivity issue                                                                                                    | Contact <i>Customer Support</i> to troubleshoot possible network service disruptions or firewall issues.                                                                                                    |
|                                            |                                                                                                    | Incorrect PARAMTERS field<br>settings in VistA (File<br>#8989.5)                                                              | Verify the PARAMETERS file<br>is set correctly. Refer to the<br><i>Configure VBECS VistALink</i><br><i>Links</i> section.                                                                                                    |
|                                            | CPRS displays an "Error<br>Saving Order" dialog<br>screen with the text "The<br>error, One or more orders<br>to the VBECS system<br>failed and are queued for<br>later delivery." | A severe error occurred in the <b>VBECS HL7 Listener</b><br>Windows service, which failed to respond to CPRS properly.        | Contact <i>Customer Support</i> to<br>review the logs of the <b>VBECS</b><br><b>HL7 Listener</b> Windows service<br>on your VBECS app server.                                                                                            |
| CPRS: Blood<br>Bank Order                  |                                                                                                    | Network connectivity issue                                                                                                    | Contact <i>Customer Support</i> to troubleshoot possible network service disruptions or firewall issues.                                                                                                    |
| Dialog: Signing<br>an Order                |                                                                                                    | If the IP address is not from<br>the local VistA system, a<br>rogue HL7 system is sending<br>messages to the VBECS<br>server. | Contact IRM to identify the<br>location of the server with<br>which the IP address is<br>associated. Notify the site that<br>the message is coming from<br>the problem so that the<br>messages can be routed to the<br>correct location. |
|                                            |                                                                                                    | The <b>VBECS HL7 Dispatcher</b><br>Windows service is not<br>running or is hung on your<br>VBECS app server.                  | Contact <i>Customer Support</i> to<br>restart the <b>VBECS HL7</b><br><b>Dispatcher</b> Windows service<br>on your VBECS app server.                                                                                                    |
| Automated<br>Instrument                    | VBECS is not receiving<br>messages sent from the<br>instrument.                                                                                                    | Network connectivity issue                                                                                                    | Contact <i>Customer Support</i> to troubleshoot possible network service disruptions or firewall issues.                                                                                                    |
|                                            |                                                                                                    | The Automated Instrument interface is not enabled.                                                                            | Enable the Automated<br>Instrument interface in the <i>Edit</i><br><i>Interfaces</i> menu option of<br><i>VBECS Admin</i> .                                                                                                    |

## Scanner Problems

After scanning a barcode, a ` (backtick character) character appears at the start of the output.

Probable Cause The Caps Lock is on.

Solution Turn the Caps Lock off.

## 

After scanning a barcode, characters appear in the output that do not match the label being scanned. Often, these bad characters are not alphanumeric.

#### **Probable Cause**

Network latency can cause data to become corrupted.

#### Solution

If the issue doesn't improve over time, you can try to add a delay to the characters sent by the scanner. Consult your scanner vendor or documentation to increase the intercharacter delay. Start with a small delay and gradually increase until the scanner is correctly rendering the data.

## Database

## Backups

VBECS databases are backed up daily using Microsoft's Azure Backup Service. This backup takes place at 4:00 AM (CST) and the data is saved to geo-redundant storage, which means it that three copies are made in both the primary and secondary storage regions to protect against drive failure. Backups are retained for 32 days.

## Recovery

VBECS does not delete user-entered data. When a user invalidates or inactivates a record the record contains a status field which can be used to filter it from reports, but the record remains in the database. This is done to preserve the medical record for audit and protect against user error. In the event of a catastrophic failure, a VBECS database can be recovered from a backup files, however all data entered after the backup file date, would need to be manually re-entered.

## Database Record Locks

VBECS implements two record locking strategies for maximum protection against data editing collisions: optimistic and pessimistic. Neither locking strategy prevent reports or other read-only queries from running against the locked record.

**Optimistic locking** is controlled by the database. It prevents records from being updated if those records were changed since the record was retrieved for editing. This is less user friendly since a user isn't notified of a problem until they try saving their changes. This is VBECS's safety net in case Pessimistic locking logic fails.

#### **Optimistic Locking Example (without Pessimistic locking in place):**

User A selects a record for editing.

User B selects the same record for editing and makes their change quickly and saves. User A makes their changes and receives an error indicating the record has already changed. They need to re-select the record and repeat their edits.

**Pessimistic locking** is controlled by VBECS application code and prevents a user from opening a record for edit if another user already has the same record open for edit.

#### **Pessimistic Locking Example:**

User A selects a record for editing. At this point VBECS locks the record. User B attempts to select the same record for editing. VBECS displays an alert indicating that User A already has the record locked and prevents them from editing the record.

As long as a user is working on the data they have locked, the lock will stay active. However, if they switch to a different menu option or leave their workstation, their lock becomes **inactive** and an inactivity countdown begins.

The countdown value is defined by the *Lock Inactivity Timeout* field of the *Edit Divisions* menu in the *VBECS Admin* software (refer to the *VBECS Admin User Guide*). If an inactive lock's countdown reaches zero, the record lock is released.

August 2022

VBECS Version 2.3.3 Technical Manual-Security Guide Version 4.0 **Example:** A division with a *Lock Inactivity Timeout* value of 10 minutes. User A selects a record for editing. At this point VBECS locks the record. User A stops using VBECS. The lock becomes inactive and a 10-minute inactivity countdown begins.

#### **Option 1:**

User A returns to VBECS before the countdown hits zero. The lock is again active, and the inactivity countdown stops.

#### **Option 2:**

User A returns to VBECS 11-minutes later. The lock is released, its menu option is closed, and the user needs to repeat their changes on that record. \*VBECS does display a message to users when they have 60 seconds left on an inactivity countdown.

If a user Signs out of VBECS, any locks are released unless they use the "Sign out anyway" option (see Section: *Session Disconnect vs Sign Out*).

If a user Disconnects from VBECS, their locks remain and will begin their inactive countdown.

If VBECS has an unexpected shutdown or the user forcibly signs out of the server, record locks are not released. If this happens, there are 3 options available to release those locks:

- The user that owns the locks can restart VBECS. Starting VBECS releases any of the user's locks it finds which weren't released by pessimistic locking logic.
- Wait: locked records are automatically released by the database after 30 minutes.
- Contact *Customer Support* who can manually release the locks.

## Security

VBECS contains sensitive data and performs a critical function, so it is critical to secure the system. It is important to secure the server from both users and malicious attacks from an individual who is trying to gain access to the system.

## VBECS Active Directory (AD) Groups

To use the VBECS software, users must belong to the proper security groups. Each VBECS installation has two AD security groups which grant them access to their app server only:

- One group that controls access to the VBECS software
- One group that controls access to the VBECS Admin software

Remote Desktop permissions are granted to each of these groups on the appropriate app server. Table 6 contains a list of all of the AD security groups used throughout VBECS. Lookup your Site Code or Division Number (Div#) to find your entry. The VBECS Team does not manage these groups.

#### REDACTED

## New User Checklist

When onboarding a new employee, ensure the following actions have been completed:

- Assign the B Type Option to all Blood Bank Users.
  - The VBECS BUNDLE 1.0 KIDS build installed one new (B)roker Type menu option in the OPTION file (#19). VistALink uses the VBECS VISTALINK CONTEXT option to provide user context sign-on security to VistA. All users of the Blood Bank medical device software must be assigned the VBECS VISTALINK CONTEXT option as a secondary option. Refer to *the KERNEL SYSTEMS MANUAL Version 8.0* for more information on assigning secondary options to users.
- Assign Proper VistA Security Keys to Blood Bank Users ("NEW PERSON" file 200)
  - All users should all get the LRBLOODBANK security key
  - All users in a supervisor role should get the LRBLSUPER security key.
- All users must belong to the appropriate AD security group described in the previous section.
- All users need to have the "**This account support AES 256-bit encryption**" flag set on their AD account. If a user receives the error displayed in Figure 13, they are missing this flag. Contact *Customer Support* to resolve this issue.

## Glossary

| Acronym, Term | Definition                                                                                                    |
|---------------|----------------------------------------------------------------------------------------------------|
|               |                                                                                                    |
| AD            | Active Directory. A directory service used to organize and manage domain objects such as computers, users, and security groups. |
| CPRS          | Computerized Patient Record System.                                                                                             |
| DNS           | Domain Naming System. Service that resolves network-joined computer names into IP addresses.                                    |
| HL7           | Health Level Seven.                                                                                                    |
| LLP           | Lower Layer Protocol.                                                                                                    |
| MAG           | Microsoft Azure Government. Name of the government subscription in the Microsoft Azure cloud.                                   |
| PIV           | Personal Identification Verification.                                                                                           |
| RDP           | Remote Desktop Protocol.                                                                                                    |
| SQL           | Structured Query Language.                                                                                                    |
| TCP/IP        | Transmission Control Protocol/Internet Protocol.                                                                                |
| VAEC          | VA Enterprise Cloud. Term used to describe the VA computer systems contained within a commercial cloud.                         |
| VBECS         | VistA Blood Establishment Computer Software.                                                                                    |
| VISN          | Veterans Integrated Service Network.                                                                                            |
| XML           | Extensible Markup Language.                                                                                                    |

## Appendices

## Appendix A: Verify VBECS HL7 Interface Protocols

This section can be used to verify the HL7 settings match initial VBECS installation values.

## Set Up VBECS Protocol Definitions

- 1) From the 'HL7 Main" Menu, select Interface Developer Options.
- 2) Select **Protocol Edit**.

#### Figure 42: Example of HL7 Protocol Menu Navigation

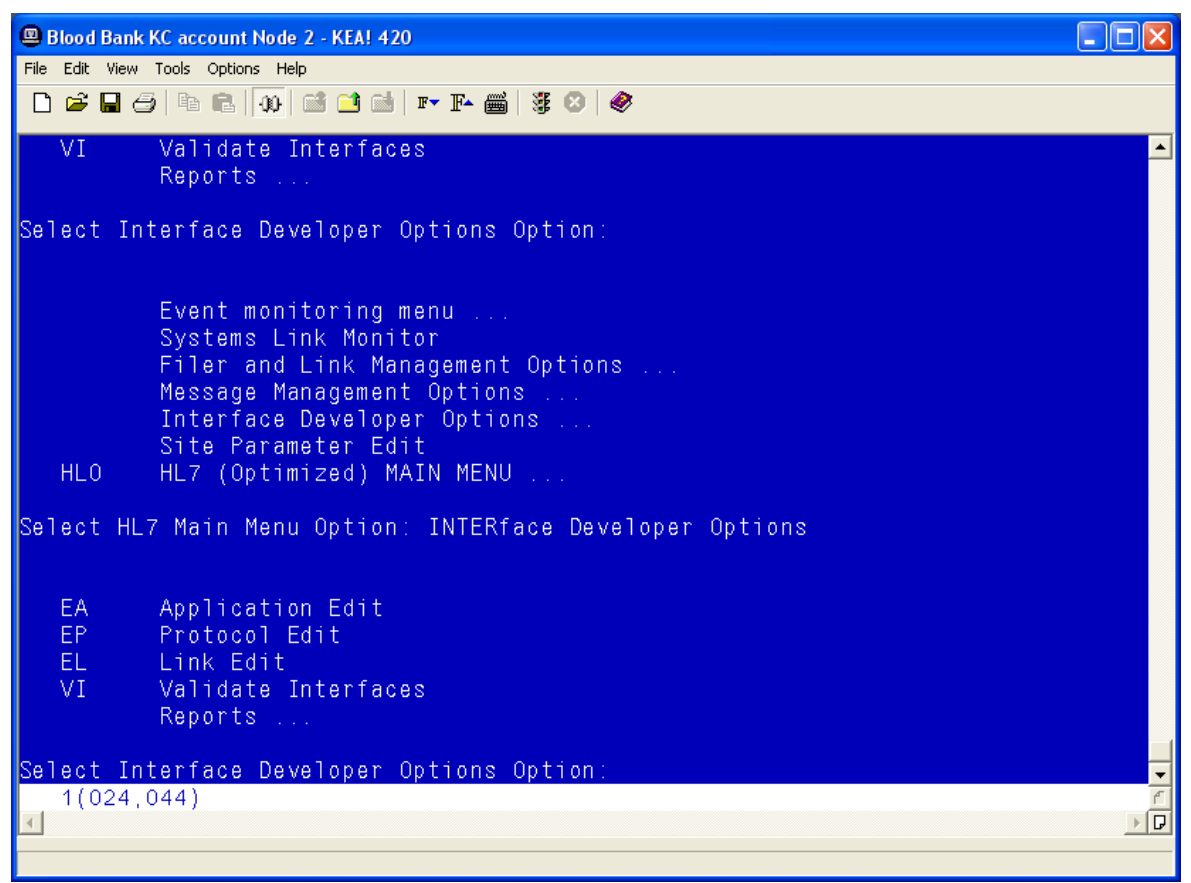

## **Patient Update Events**

#### Edit VAFC ADT-A08 SERVER Protocol

- 1) Select Edit Protocol and enter VAFC ADT-A08 SERVER.
- 2) Move the cursor to the "TYPE" field and press Enter.

#### Figure 43: Example of HL7 Interface Setup

| Blood Bank KC account Node 2 - KEA! 420                           |      |          |
|-------------------------------------------------------------------|------|----------|
| File Edit View Tools Options Help                                 |      |          |
|                                                                   | PACE | 1 OE 2 🔺 |
|                                                                   |      |          |
| NAME: VAFC ADT-A08 SERVER                                         |      |          |
| DESCRIPTION (wp): [This server protocol fires when a patient reco | r]   |          |
| ENTRY ACTION:                                                     |      |          |
| EXIT ACTION:                                                      |      |          |
| TVDE: avant drivar                                                |      |          |
| <u>TIFE</u> . event di ivei                                       |      |          |
|                                                                   |      |          |
|                                                                   |      |          |
|                                                                   |      |          |
| COMMAND: Press <pf1>H for hel</pf1>                               | р    | Insert 🗸 |
|                                                                   |      |          |

- Move the cursor to below the last entry in the "SUBSCRIBERS" section.
   Enter VBECS ADT-A08 ROUTER and press Enter.

#### Figure 44: Example of HL7 Event Driver

| Blood Bank KC account Node 2 - KEA! 420                                                                                                    |                                                  |
|----------------------------------------------------------------------------------------------------|--------------------------------------------------|
| File Edit View Tools Options Help                                                                                                    |                                                  |
| D 🗳 🖬 🗇 🖻 🛍 🗰 📫 🖬 🃭 🎬 💐 🤣                                                                                                    |                                                  |
| HL7 EVENT DRIVER<br>VAFC ADT-A08 SERVER                                                                                                    | PAGE 2 OF 2 🔺                                    |
| SENDING APPLICATION:       VAFC PIMS         TRANSACTION MESSAGE TYPE:       ADT         MESSAGE STRUCTURE:       d         PROCESSING ID:       P         ACCEPT ACK CODE:       NE | VENT TYPE: A08<br>ERSION ID: 2.3<br>ACK TYPE: NE |
| RESPONSE PROCESSING RTN: Q<br>SUBSCRIBERS<br>VBECS ADT-A08 ROUTER<br>RG ADT-A08 TRIGGER                                                                                              |                                                  |
|                                                                                                    |                                                  |
| COMMAND: Press <pf<br>1(012,003)</pf<br>                                                                                                    | F1>H for help Insert ↓<br>▲<br>▶□                |

- 5) Accept the default settings in the sub-window.
- 6) Move the cursor to the "RECEIVING APPLICATION" prompt and verify that the entry is "VBECS ADT".
- 7) Press Enter.

#### Figure 45: Example of HL7 Subscriber: VBECS ADT-A08 Router

| 😐 BI       | lood Bank KC account Node 2 - KEA! 420                          | $\mathbf{X}$ |
|------------|-----------------------------------------------------------------|--------------|
| File       | Edit View Tools Options Help                                    |              |
| D          | 2 - 3 - 1 - 1 - 1 - 1 - 1 - 1 - 1 - 1 - 1                       |              |
|            | HL7 EVENT DRIVER PAGE 2 OF 2                                    |              |
|            | HL7 SUBSCRIBER<br>VBECS ADT-A08 ROUTER                          | -            |
| <u> TR</u> | RECEIVING APPLICATION: WBECS ADT                                |              |
|            | RESPONSE MESSAGE TYPE: ACK EVENT TYPE: A08                      |              |
| PE         | SENDING FACILITY REQUIRED?: NO RECEIVING FACILITY REQUIRED?: NO |              |
|            | SECURITY REQUIRED?: NO                                          |              |
| R          | LOGICAL LINK: VBECSPTU                                          |              |
|            | PROCESSING RTN:<br>ROUTING LOGIC: D EN^VBECHLRT                 |              |
|            |                                                                 |              |
|            |                                                                 |              |
|            |                                                                 |              |
| сом        | MAND: Press <pf1>H for help Insert</pf1>                        | •            |
| ∢          | 1(003,055)                                                      | ₽            |
|            |                                                                 |              |

- 8) Move the cursor to the "FACILITY NAME" prompt and enter the station number of the primary division of the site.
- 9) Move the cursor to the "COMMAND" prompt.
- 10) Enter Close and press Enter.

Figure 46: Example of HL7 Subscriber: VBECS ADT-A08 Router

| •        | Blood Bank KC account Node 2 - KEA! 420                                    | _ 🗆 🗙     |
|----------|----------------------------------------------------------------------------|-----------|
| File     | Edit View Tools Options Help                                               |           |
| D        | ) 🖆 🖬 🗇 🕒 🖻 💼 💷 🖬 📑 🖬 📭 🃭 🗃 👹                                              |           |
|          | HL7 EVENT DRIVER PAGE 2 00<br>HL7 SUBSCRIBER<br>Receiving Application Edit | ₹ 2 ▲<br> |
| I        | NAME: VBECS ADT ACTIVE/INACTIVE: ACTIVE                                    |           |
|          | FACILITY NAME: 589 COUNTRY CODE: USA                                       |           |
| R        | MAIL GROUP: VBECS INTERFACE ADMIN                                          |           |
| Ľ        | SECURITY REQUIRED?: NO                                                     |           |
| F        | R LOGICAL LINK: VBECSPTU                                                   |           |
|          | PROCESSING RTN:<br>ROUTING LOGIC: D EN^VBECHLRT                            |           |
| <u> </u> |                                                                            |           |
|          |                                                                            |           |
|          |                                                                            | _1        |
| 00       | MMAND: Press <pf1>H for help Inst<br/>1(007,019)</pf1>                     | ert 🔽     |
| •        |                                                                            | ₽         |

- 11) You will return to the previous screen (Figure 46). Move the cursor to the "COMMAND" prompt.
- 12) Enter Save and press Enter.
- 13) Enter Exit and press Enter.

#### **VBECS ADT-A08 CLIENT**

- 1) Select VBECS ADT-A08 CLIENT.
- 2) Move the cursor to the "TYPE" field and press Enter.

#### Figure 47: Example of HL7 Interface Setup

| Blood Bank KC account Node 2 - KEA! 420  |        |          |
|------------------------------------------|--------|----------|
| File Edit View Tools Options Help        |        |          |
| HI 7 INTEREACE SETUP                     | PAGE   | 1 OF 2   |
|                                          |        |          |
| NAME: VBECS ADT-A08 CLIENT               |        |          |
| DESCRIPTION (wp): (empty)                |        |          |
| ENTRY ACTION.                            |        |          |
| ENTRY ACTION.                            |        |          |
| EXIT ACTION:                             |        |          |
|                                          |        |          |
| I <u>TYPE</u> : <mark>S</mark> ubscriber |        |          |
|                                          |        |          |
|                                          |        |          |
|                                          |        |          |
|                                          |        |          |
| COMMAND: Press <pf1>H for</pf1>          | r help | Insert 🖵 |
| 1(014,015)                               |        | r<br>P   |
|                                          |        |          |

- 3) Move the cursor to the "RECEIVING APPLICATION" prompt and verify that the entry is "VBECS ADT".
- 4) Press Enter.

Figure 48: Example of HL7 Subscriber: VBECS ADT-A08 Client

| Blood Bank KC account Node 2 - KEA! 420 |                                           |            |
|-----------------------------------------|-------------------------------------------|------------|
| File Edit View Tools Options Help       |                                           |            |
|                                         | r• F• 📾   39 📀   🛷                        |            |
| H<br>VI                                 | HL7 SUBSCRIBER PAG<br>BECS ADT-A08 CLIENT | E 2 OF 2 🔺 |
| RECEIVING APPLICATION:                  | VBECS ADT                                 |            |
| RESPONSE MESSAGE TYPE:                  | ACK EVENT TYPE                            | : A08      |
| SENDING FACILITY REQUIRED?:             | NO RECEIVING FACILITY REQUIRED?           | : NO       |
| SECURITY REQUIRED?:                     | NO                                        |            |
| LOGICAL LINK:                           | VBECSPTU                                  |            |
| PROCESSING RTN:                         |                                           |            |
| ROUTING LOGIC:                          |                                           |            |
|                                         |                                           |            |
|                                         |                                           |            |
| COMMAND :                               | Press <pf1>H for help</pf1>               | Insert 🚽   |
| 1(005,030)                              |                                           | ۲<br>ب     |
|                                         |                                           |            |

- 5) Move the cursor to the "FACILITY NAME" prompt and enter the station number of the primary division of the site.
- 6) Move the cursor to the "COMMAND" prompt.
- 7) Enter Close and press Enter.

#### Figure 49: Example of Receiving Application Edit

| 🚇 Blood       | Bank KC account Node 2 - KEA! 420            |                                            |        |
|---------------|----------------------------------------------|--------------------------------------------|--------|
| File Edit     | View Tools Options Help                      |                                            |        |
| D 🖻           | 🖥 🗇   h (t)   🐠 🖆 🖆   IT (t- 🎬   🐉           | ◎   ●                                      |        |
|               | HL7 SUBSCR<br>VBECS ADT-A<br>Receiving Appli | IBER PAGE 2 0<br>.08 CLIENT<br>cation Edit | 0F 2 ▲ |
|               | <u>NAME</u> : VBECS ADT                      | ACTIVE/INACTIVE: ACTIVE                    |        |
| FAC           | ILITY NAME: <mark>589</mark>                 | COUNTRY CODE: USA                          |        |
| s             | MAIL GROUP: VBECS INTERFACE ADMI             | N                                          |        |
|               | SECURITY REQUIRED?: NO                       |                                            |        |
|               | LOGICAL LINK: VBECSPTU                       |                                            |        |
| PROCE         | SSING RTN:                                   |                                            |        |
| ROUT          | ING LOGIC:                                   |                                            |        |
|               |                                              |                                            |        |
| COMMAN<br>1(0 | D:<br>07,019)                                | Press <pf1>H for help In</pf1>             | sert 🔽 |
| <b></b>       |                                              |                                            |        |

- 8) You will return to the previous screen (Figure 49). Move the cursor to the "COMMAND" prompt.
- 9) Enter Save and press Enter.
- 10) Enter Exit and press Enter.

## **Patient Merge Events**

- Select MPIF ADT-A40 SERVER.
   Move the cursor to the "TYPE" field and press Enter.

#### Figure 50: Example of HL7 Interface Setup

| Blood Bank KC account Node 2 - KEA! 420                           |      |          |
|-------------------------------------------------------------------|------|----------|
| File Edit View Tools Options Help                                 |      |          |
|                                                                   |      |          |
| HL7 INTERFACE SETUP                                               | PAGE | 1 0F 2 🔺 |
| NAME: MPIF ADT-A40 SERVER                                         |      |          |
| DESCRIPTION (wp): [This protocol is used to send an HL7 v2.4 ADT- | A]   |          |
| ENTRY ACTION:                                                     |      |          |
| EXIT ACTION:                                                      |      |          |
| <u>TYPE</u> : <mark>event driver</mark>                           |      |          |
|                                                                   |      |          |
|                                                                   |      |          |
|                                                                   |      |          |
| COMMAND: Press <pf1>H for hel</pf1>                               | р    | Insert 🚽 |
| 1(014,015)                                                        |      | ۲<br>ا   |
|                                                                   |      |          |

- 3) Move the cursor to below the last entry in the "SUBSCRIBERS" section.
- 4) Enter VBECS ADT-A40 CLIENT and press Enter.

#### Figure 51: Example of HL7 Event Driver: MPIF ADT-A40 Server

| Blood Bank KC account Node 2 - KEA! 420                                                                                                    |                  |
|----------------------------------------------------------------------------------------------------|------------------|
| File Edit View Tools Options Help                                                                                                    |                  |
| D 📁 🖬 🗇   🛍 🖆 🖆 💷 🖛 🃭 🎬 😻 🤣 🧇                                                                                                    |                  |
| HL7 EVENT DRIVER<br>MPIF ADT-A40 SERVER                                                                                                    | PAGE 2 0F 2 🔺    |
| SENDING APPLICATION:MPIF TRIGGERTRANSACTION MESSAGE TYPE:ADTEVENT TYPE:MESSAGE STRUCTURE:PROCESSING ID:VERSION ID:ACCEPT ACK CODE:ALAPPLICATION ACK TYPE: | A40<br>2.4<br>AL |
| RESPONSE PROCESSING RTN: D RES^MPIFA40<br>SUBSCRIBERS<br>MPIF ADT-A40 CLIENT<br>MBECS ADT-A40 CLIENT                                                      |                  |
| COMMAND: Press <pf1>H for he</pf1>                                                                                                    | :]p Insert ▼     |

5) Accept the default settings in the sub-window.

- 6) Move the cursor to the "COMMAND" prompt.
- 7) Enter **Close** and press **Enter**.

8) You will return to the previous screen. Move the cursor to the "COMMAND" prompt.

Figure 52: Example of HL7 Subscriber: VBECS ADT-A40 Client

| ood Bank KC account Node 2 - KEA! 420                           |                                                                                                    | ×                                                                                                    |
|-----------------------------------------------------------------|----------------------------------------------------------------------------------------------------|----------------------------------------------------------------------------------------------------|
| idit View Tools Options Help                                    |                                                                                                    |                                                                                                    |
|                                                                 |                                                                                                    |                                                                                                    |
| HL7 EVENT DRIVER PAGE 2 0F                                      | 2                                                                                                    | ▲                                                                                                    |
| VBECS ADT-A40 CLIENT                                            |                                                                                                    |                                                                                                    |
| RECEIVING APPLICATION: WBECS ADT                                |                                                                                                    |                                                                                                    |
| RESPONSE MESSAGE TYPE: ACK EVENT TYPE: A40                      |                                                                                                    |                                                                                                    |
| SENDING FACILITY REQUIRED?: NO RECEIVING FACILITY REQUIRED?: NO |                                                                                                    |                                                                                                    |
| SECURITY REQUIRED?: NO                                          |                                                                                                    |                                                                                                    |
| LOGICAL LINK: VBECSPTM                                          |                                                                                                    |                                                                                                    |
| PROCESSING RTN:<br>ROUTING LOGIC:                               |                                                                                                    |                                                                                                    |
|                                                                 |                                                                                                    |                                                                                                    |
|                                                                 |                                                                                                    |                                                                                                    |
|                                                                 |                                                                                                    |                                                                                                    |
| IAND: Press <pf1>H for help Inse</pf1>                          | ert                                                                                                    |                                                                                                    |
| (005,033)                                                       | Þ                                                                                                    | P                                                                                                    |
|                                                                 | od Bank KC account Node 2 - KEA! 420         dt View Tools Options Help         → → → → → → → → → → → → → → → → → → → | od Bank KC account Node 2 - KEN! 420         Image: Construction of the problem of the problem of |

9) Enter Save and press Enter.10) Enter Exit and press Enter.

## **Order Update Events**

- 1) Select VBECS OMG SERVER.
- 2) Move the cursor to the "TYPE" field and press Enter.

### Figure 53: Example of HL7 Order Update Setup

| Blood Bank KC account Node 2 - KEA! 420                           |      |          |
|-------------------------------------------------------------------|------|----------|
| File Edit View Tools Options Help                                 |      |          |
|                                                                   | PACE | 1 OE 2 🗖 |
|                                                                   |      |          |
| NAME: VBECS OMG SERVER                                            |      |          |
| DESCRIPTION (wp): [This protocol is triggered when an order updat | e ]  |          |
| ENTRY ACTION:                                                     |      |          |
| EXIT ACTION:                                                      |      |          |
|                                                                   |      |          |
| <u>TYPE</u> : event driver                                        |      |          |
|                                                                   |      |          |
|                                                                   |      |          |
|                                                                   |      |          |
|                                                                   |      |          |
| COMMAND: Press <pf1>H for hel</pf1>                               | р    | Insert 🗖 |
| 1(014,015)<br>                                                    |      | ۲<br>ب   |
|                                                                   |      |          |

3) Move the cursor to below the last entry in the "SUBSCRIBERS" section.

### 4) Enter VBECS OMG CLIENT and press Enter.

| Figure 54: Example of HL7 Event Driver: VBECS OMG Server |
|----------------------------------------------------------|
|----------------------------------------------------------|

| Blood Bank KC account Node 2 - KEA! 420                                                       |               |
|-----------------------------------------------------------------------------------------------|---------------|
| File Edit View Tools Options Help                                                             |               |
| D 🗳 🖬 🗇 🖻 🛍 🚺 🖆 🖆 💌 📭 🎬 🐉 😣 🧇                                                                 |               |
| HL7 EVENT DRIVER<br>VBECS OMG SERVER                                                          | PAGE 2 OF 2 🔺 |
| SENDING APPLICATION: VBECS<br>TRANSACTION MESSAGE TYPE: OMG EVENT TYPE:<br>MESSAGE STRUCTURE: | 019           |
| PROCESSING ID: <u>VERSION ID</u> :<br>ACCEPT ACK CODE: APPLICATION ACK TYPE:                  | 2.4           |
| RESPONSE PROCESSING RTN:<br>SUBSCRIBERS                                                       |               |
| WBECS OMG CLIENT                                                                              |               |
|                                                                                               |               |
|                                                                                               |               |
|                                                                                               |               |
|                                                                                               |               |
|                                                                                               |               |
|                                                                                               |               |
|                                                                                               |               |
| COMMAND: Press <pf1>H for h</pf1>                                                             | elp Insert 🖵  |
| 1(012,003)                                                                                    |               |
|                                                                                               |               |

5) Verify that the Receiving Application is OERR.

| <b>Figure 5</b> | 55: Exam | ole of HL7 | <b>Event Driver:</b> | VBECS | <b>OMG Server</b> |
|-----------------|----------|------------|----------------------|-------|-------------------|
|                 |          |            |                      |       |                   |

| 😃 BI      | ood Bank KC account Node 2 - KEA! 420                           |           |
|-----------|-----------------------------------------------------------------|-----------|
| File      | Edit View Tools Options Help                                    |           |
| D         | 🖆 🖬 🗇 ங 🖻 🚺 🖬 📑 📑 📑 🐺 🃭 🚟 👹 🦉 🥝                                 |           |
|           | HL7 EVENT DRIVER PAGE 2 (                                       | DF 2 🔺    |
|           | VBECS OMG CLIENT                                                |           |
| <u>TR</u> | RECEIVING APPLICATION: OERR                                     |           |
|           | RESPONSE MESSAGE TYPE: 0RG EVENT TYPE: 020                      |           |
| PE        | SENDING FACILITY REQUIRED?: NO RECEIVING FACILITY REQUIRED?: NO |           |
|           | SECURITY REQUIRED?: NO                                          |           |
| Ň         | LOGICAL LINK: VBECS-OERR                                        |           |
|           | PROCESSING RTN: D EN^VBECHLOR<br>ROUTING LOGIC:                 |           |
| L         |                                                                 |           |
|           |                                                                 |           |
|           |                                                                 |           |
| сомі      | MAND: Press <pf1>H for help Ins</pf1>                           | sert 🖵    |
| -         | 1(005,033)                                                      | ے<br>ای ا |
| _         |                                                                 |           |

- 6) Move the cursor to the "COMMAND" prompt.
- 7) Enter Close and press Enter.
   8) Move the cursor to the "COMMAND" prompt.
- 9) Enter Save and press Enter.
- 10) Enter Exit and press Enter.

## **Order Update Events (continued)**

- 1) Select VBECS OMG CLIENT.
- Move the cursor to the "TYPE" field and press Enter.

#### Figure 56: Example of HL7 Interface Setup

| Blood Bank KC account Node 2 - KEA! 420 |          |
|-----------------------------------------|----------|
| File Edit View Tools Options Help       |          |
|                                         |          |
| HL7 INTERFACE SETUP PAGE                | 1 0F 2 🔺 |
|                                         |          |
| NAME: VBECS OMG CLIENT                  |          |
| DESCRIPTION (wp): (empty)               |          |
|                                         |          |
| ENTRY ACTION:                           |          |
| EXIT ACTION:                            |          |
|                                         |          |
| TYPE: subscriber                        |          |
|                                         |          |
|                                         |          |
|                                         |          |
|                                         |          |
|                                         |          |
|                                         |          |
| COMMAND: Press <pf1>H for help</pf1>    | Insert 星 |
| 1(014,015)                              | r<br>F D |
|                                         |          |

3) Verify that the Receiving Application is OERR and press Enter.

Figure 57: Example of HL7 Event Driver: VBECS OMG Client

| ~                             |             |
|-------------------------------|-------------|
| Ø                             |             |
| R PAGE                        | 2 OF 2 🔺    |
|                               |             |
|                               |             |
| EVENT TYPE:                   | 020         |
| RECEIVING FACILITY REQUIRED?: | NO          |
|                               |             |
|                               |             |
|                               |             |
|                               |             |
|                               |             |
|                               |             |
| Proce ZPE45H far baln         | Incort      |
|                               |             |
|                               | ÞD          |
|                               | <pre></pre> |

#### 4) Enter the correct Facility Name

| Figure | 58: | Exampl | e of | 'HL7 | ' S | Subscriber: | <b>VBECS</b> | AD | T-A40 | Client |
|--------|-----|--------|------|------|-----|-------------|--------------|----|-------|--------|
|        |     |        |      |      |     |             |              |    |       |        |

| •    | Blood Bank KC account Node 2 - KEA! 420                                   |              |
|------|---------------------------------------------------------------------------|--------------|
| File | Edit View Tools Options Help                                              |              |
| D    | 🖆 🔲 🧔 ங 🖻 🛄 ថ 📑 📑 🖬 📭 🌇 🎆 🦉 🕹                                             |              |
|      | HL7 SUBSCRIBER PAGE 2 0<br>VBECS OMG CLIENT<br>Receiving Application Edit | IF 2 ▲       |
|      | NAME: OERR ACTIVE/INACTIVE: ACTIVE                                        |              |
|      | FACILITY NAME: 589 COUNTRY CODE: USA                                      |              |
| S    | MAIL GROUP: VBECS INTERFACE ADMIN                                         |              |
|      | SECURITY REQUIRED?: NO                                                    |              |
|      | LOGICAL LINK: VBECS-OERR                                                  |              |
| PF   | ROCESSING RTN: D ENAVBECHLOR                                              |              |
| F    | ROUTING LOGIC:                                                            |              |
|      | 1MAND <sup>.</sup> Press <pf1>H for help Tos</pf1>                        | ert <b>-</b> |
|      | 1(007,019)                                                                | ſ            |
| ◀    |                                                                           | ₽            |
|      |                                                                           |              |

- 5) Move the cursor to the "COMMAND" prompt.
- 6) Enter **Close** and press **Enter**.
- 7) Move the cursor to the "COMMAND" prompt.
- 8) Enter Save and press Enter.
- 9) Enter Exit and press Enter.

## Appendix B: Laboratory Test File (#60)

Improper configuration of the VBECS related Laboratory tests may result in anomalies when ordering, resulting, or reporting workload for these tests. If any anomalies are noted, refer to this list for the proper configuration of these tests.

The Laboratory tests must be configured for your site. The appropriate INSTITUTION and ACCESSION AREA must be added using the "Edit cosmic tests" (LRDIECOSMIC) option. The TYPE field in Existing Blood Bank tests should be set to OUTPUT to prevent these tests from being ordered after VBECS has been installed.

Any of the diagnostic tests that will be ordered for Lab Collect (LC) must also have a LAB COLLECTION SAMPLE defined in addition to the COLLECTION SAMPLE. The LAB COLLECTION SAMPLE can be edited with the EDIT COSMIC TESTS (LRDIECOSMIC) option.

| LABORATORY 1                           | EST File (#60)                  |
|----------------------------------------|---------------------------------|
| NAME: ABO/RH - LAB                     | TYPE: OUTPUT (CAN BE DISPLAYED) |
| SUBSCRIPT: BLOOD BANK                  | UNIQUE COLLECTION SAMPLE: YES   |
| HIGHEST URGENCY ALLOWED: STAT          | PRINT NAME: ABO RH              |
| COLLECTION SAMPLE: BLOOD               |                                 |
| INSTITUTION: VA HEARTLAND - WEST, VISN | 15                              |
| ACCESSION AREA: BLOOD BANK             |                                 |
| INSTITUTION: COLUMBIA, MO VAMC         | ACCESSION AREA: COBLOOD BANK    |
| INSTITUTION: LEAVENWORTH VAMC          | ACCESSION AREA: LEBLOOD BANK    |
| INSTITUTION: TOPEKA, KS VAMC           | ACCESSION AREA: TOBLOOD BANK    |
| INSTITUTION: WICHITA VAMC              | ACCESSION AREA: WIBLOOD BANK    |
| NAME: ANTIBODY SCREEN - LAB            | TYPE: OUTPUT (CAN BE DISPLAYED) |
| SUBSCRIPT: BLOOD BANK                  | UNIQUE COLLECTION SAMPLE: YES   |
| HIGHEST URGENCY ALLOWED: STAT          | PRINT NAME: AB SCRN             |
| COLLECTION SAMPLE: BLOOD               |                                 |
| INSTITUTION: VA HEARTLAND - WEST, VISN | 15                              |
| ACCESSION AREA: BLOOD BANK             |                                 |
| INSTITUTION: COLUMBIA, MO VAMC         | ACCESSION AREA: COBLOOD BANK    |
| INSTITUTION: LEAVENWORTH VAMC          | ACCESSION AREA: LEBLOOD BANK    |
| INSTITUTION: TOPEKA, KS VAMC           | ACCESSION AREA: TOBLOOD BANK    |
| INSTITUTION: WICHITA VAMC              | ACCESSION AREA: WIBLOOD BANK    |
| NAME: CRYOPRECIPITATE - LAB            | TYPE: OUTPUT (CAN BE DISPLAYED) |
| SUBSCRIPT: BLOOD BANK                  | UNIQUE COLLECTION SAMPLE: YES   |
| HIGHEST URGENCY ALLOWED: STAT          | PRINT NAME: CRYOPRE             |
| COLLECTION SAMPLE: VBECS - NO SPECIMEN | REQUIRED                        |
| INSTITUTION: VA HEARTLAND - WEST, VISN | 15                              |
| ACCESSION AREA: BLOOD BANK             |                                 |
| INSTITUTION: COLUMBIA, MO VAMC         | ACCESSION AREA: COBLOOD BANK    |
| INSTITUTION: LEAVENWORTH VAMC          | ACCESSION AREA: LEBLOOD BANK    |
| INSTITUTION: TOPEKA, KS VAMC           | ACCESSION AREA: TOBLOOD BANK    |
| INSTITUTION: WICHITA VAMC              | ACCESSION AREA: WIBLOOD BANK    |
| NAME: DIRECT ANTIGLOBULIN TEST - LAB   | TYPE: OUTPUT (CAN BE DISPLAYED) |
| SUBSCRIPT: BLOOD BANK                  | UNIQUE COLLECTION SAMPLE: YES   |
| HIGHEST URGENCY ALLOWED: STAT          | PRINT NAME: DAT                 |
| COLLECTION SAMPLE: BLOOD               |                                 |
| INSTITUTION: VA HEARTLAND - WEST, VISN | 15                              |
| ACCESSION AREA: BLOOD BANK             |                                 |

August 2022

#### VBECS Version 2.3.3 Technical Manual-Security Guide Version 4.0

| LABORATORY T                                      | EST File (#60)                  |  |  |  |
|---------------------------------------------------|---------------------------------|--|--|--|
| INSTITUTION: COLUMBIA, MO VAMC                    | ACCESSION AREA: COBLOOD BANK    |  |  |  |
| INSTITUTION: LEAVENWORTH VAMC                     | ACCESSION AREA: LEBLOOD BANK    |  |  |  |
| INSTITUTION: TOPEKA, KS VAMC                      | ACCESSION AREA: TOBLOOD BANK    |  |  |  |
| INSTITUTION: WICHITA VAMC                         | ACCESSION AREA: WIBLOOD BANK    |  |  |  |
| NAME: FRESH FROZEN PLASMA - LAB                   | TYPE: OUTPUT (CAN BE DISPLAYED) |  |  |  |
| SUBSCRIPT: BLOOD BANK                             | UNIQUE COLLECTION SAMPLE: YES   |  |  |  |
| HIGHEST URGENCY ALLOWED: STAT                     | PRINT NAME: FFP                 |  |  |  |
| COLLECTION SAMPLE: VBECS - NO SPECIMEN            | REQUIRED                        |  |  |  |
| INSTITUTION: VA HEARTLAND - WEST, VISN            | 15                              |  |  |  |
| ACCESSION AREA: BLOOD BANK                        |                                 |  |  |  |
| INSTITUTION: COLUMBIA, MO VAMC                    | ACCESSION AREA: COBLOOD BANK    |  |  |  |
| INSTITUTION: LEAVENWORTH VAMC                     | ACCESSION AREA: LEBLOOD BANK    |  |  |  |
| INSTITUTION: TOPEKA, KS VAMC                      | ACCESSION AREA: TOBLOOD BANK    |  |  |  |
| INSTITUTION: WICHITA VAMC                         | ACCESSION AREA: WIBLOOD BANK    |  |  |  |
| NAME: OTHER - LAB                                 | TYPE: OUTPUT (CAN BE DISPLAYED) |  |  |  |
| SUBSCRIPT: BLOOD BANK                             | UNIQUE COLLECTION SAMPLE: YES   |  |  |  |
| HIGHEST URGENCY ALLOWED: STAT                     | PRINT NAME: VBOTHER             |  |  |  |
| COLLECTION SAMPLE: VBECS - NO SPECIMEN            | REQUIRED                        |  |  |  |
| INSTITUTION: VA HEARTLAND - WEST, VISN            | 15                              |  |  |  |
| ACCESSION AREA: BLOOD BANK                        |                                 |  |  |  |
| INSTITUTION: COLUMBIA, MO VAMC                    | ACCESSION AREA: COBLOOD BANK    |  |  |  |
| INSTITUTION: LEAVENWORTH VAMC                     | ACCESSION AREA: LEBLOOD BANK    |  |  |  |
| INSTITUTION: TOPEKA, KS VAMC                      | ACCESSION AREA: TOBLOOD BANK    |  |  |  |
| INSTITUTION: WICHITA VAMC                         | ACCESSION AREA: WIBLOOD BANK    |  |  |  |
| NAME: PLATELETS - LAB                             | TYPE: OUTPUT (CAN BE DISPLAYED) |  |  |  |
| SUBSCRIPT: BLOOD BANK                             | UNIQUE COLLECTION SAMPLE: YES   |  |  |  |
| HIGHEST URGENCY ALLOWED: STAT                     | PRINT NAME: PLTLTS              |  |  |  |
| COLLECTION SAMPLE: VBECS - NO SPECIMEN            | REQUIRED                        |  |  |  |
| INSTITUTION: VA HEARTLAND - WEST, VISN            | 15                              |  |  |  |
| ACCESSION AREA: BLOOD BANK                        |                                 |  |  |  |
| INSTITUTION: COLUMBIA, MO VAMC                    | ACCESSION AREA: COBLOOD BANK    |  |  |  |
| INSTITUTION: LEAVENWORTH VAMC                     | ACCESSION AREA: LEBLOOD BANK    |  |  |  |
| INSTITUTION: TOPEKA, KS VAMC                      | ACCESSION AREA: TOBLOOD BANK    |  |  |  |
| INSTITUTION: WICHITA VAMC                         | ACCESSION AREA: WIBLOOD BANK    |  |  |  |
| NAME: RED BLOOD CELLS - LAB                       | TYPE: OUTPUT (CAN BE DISPLAYED) |  |  |  |
| SUBSCRIPT: BLOOD BANK                             | UNIQUE COLLECTION SAMPLE: YES   |  |  |  |
| HIGHEST URGENCY ALLOWED: STAT                     | PRINT NAME: RED BLD             |  |  |  |
| COLLECTION SAMPLE: VECS - NO SPECIMEN             | 1 E                             |  |  |  |
| ACCERCION ADEA: DIOOD DANK                        | 15                              |  |  |  |
| ACCESSION AREA, BLOOD BANK                        | ACCESSION ADEA. CODIOOD DANK    |  |  |  |
| INSTITUTION. COLOMBIA, MO VAME                    | ACCESSION AREA. COBLOOD BANK    |  |  |  |
| INSTITUTION. LEAVENWORTH VAME                     | ACCESSION AREA. LEBLOOD BANK    |  |  |  |
| INSTITUTION. TOPERA, AS VAME                      | ACCESSION AREA. IOBLOOD BANK    |  |  |  |
| NAME, MDANGELICION DEACHION MODELLO               | ACCESSION AREA. WIBLOOD BANK    |  |  |  |
| TAME: TRANSFUSION REACTION WORKUP - LAB           | CURCETER, DIOOD DINK            |  |  |  |
| INTOLE COLLECTION SAMPLE, YES                     | SUBSCRIFT, BLOUD BANK           |  |  |  |
| DDINL NYWE, LDM<br>Omiônd controiton symetre: ies | HIGHESI OKGENCI ATTOMED: 2141   |  |  |  |
| COLLECTION SAMPLE. PLOOD                          |                                 |  |  |  |
| COLLECTION SAMPLE: BLOOD                          |                                 |  |  |  |
| ACCESSION AREA. BIOOD - WESI, VISN                | 10                              |  |  |  |
| TNETTTITION. COLUMBIA MO VAMO                     | ACCESSION AREA. CORLOOD RANK    |  |  |  |
| TNOTITUTION. COLUMDIA, MO VAMO                    | ACCESSION AREA, CODLOOD DANK    |  |  |  |
| TUSTITOTION. DEAVENWORTH VAME                     | ACCESSION AVEA. TEDIOOD BANK    |  |  |  |

August 2022

VBECS Version 2.3.3 Technical Manual-Security Guide Version 4.0

| LABORATORY                             | TEST File (#60)                 |
|----------------------------------------|---------------------------------|
| INSTITUTION: TOPEKA, KS VAMC           | ACCESSION AREA: TOBLOOD BANK    |
| INSTITUTION: WICHITA VAMC              | ACCESSION AREA: WIBLOOD BANK    |
| NAME: TYPE & SCREEN - LAB              | TYPE: OUTPUT (CAN BE DISPLAYED) |
| SUBSCRIPT: BLOOD BANK                  | UNIQUE COLLECTION SAMPLE: YES   |
| HIGHEST URGENCY ALLOWED: STAT          | PRINT NAME: T&S                 |
| COLLECTION SAMPLE: BLOOD               |                                 |
| INSTITUTION: VA HEARTLAND - WEST, VISN | 15                              |
| ACCESSION AREA: BLOOD BANK             |                                 |
| INSTITUTION: COLUMBIA, MO VAMC         | ACCESSION AREA: COBLOOD BANK    |
| INSTITUTION: LEAVENWORTH VAMC          | ACCESSION AREA: LEBLOOD BANK    |
| INSTITUTION: TOPEKA, KS VAMC           | ACCESSION AREA: TOBLOOD BANK    |
| INSTITUTION: WICHITA VAMC              | ACCESSION AREA: WIBLOOD BANK    |
| NAME: WHOLE BLOOD - LAB                | TYPE: OUTPUT (CAN BE DISPLAYED) |
| SUBSCRIPT: BLOOD BANK                  | UNIQUE COLLECTION SAMPLE: YES   |
| HIGHEST URGENCY ALLOWED: STAT          | PRINT NAME: WB                  |
| COLLECTION SAMPLE: VBECS - NO SPECIMEN | REQUIRED                        |
| INSTITUTION: VA HEARTLAND - WEST, VISN | 15                              |
| ACCESSION AREA: BLOOD BANK             |                                 |
| INSTITUTION: COLUMBIA, MO VAMC         | ACCESSION AREA: COBLOOD BANK    |
| INSTITUTION: LEAVENWORTH VAMC          | ACCESSION AREA: LEBLOOD BANK    |
| INSTITUTION: TOPEKA, KS VAMC           | ACCESSION AREA: TOBLOOD BANK    |
| INSTITUTION: WICHITA VAMC              | ACCESSION AREA: WIBLOOD BANK    |

## Index

| Configure VBECS VistALink Links<br>Customer Support                      |                                        |
|--------------------------------------------------------------------------|----------------------------------------|
| D                                                                        |                                        |
| Database                                                                 |                                        |
|                                                                          |                                        |
| G                                                                        |                                        |
| Glossary                                                                 |                                        |
| Н                                                                        |                                        |
| How This Technical Manual-Security Guide Is Organized                    |                                        |
|                                                                          |                                        |
| I                                                                        |                                        |
| Introduction                                                             |                                        |
| М                                                                        |                                        |
| Monitor VBECS HL7 Logical Links                                          | 32                                     |
|                                                                          |                                        |
| Ν                                                                        |                                        |
| New User Checklist                                                       |                                        |
| 0                                                                        |                                        |
| Order Undate Events                                                      | 59 62                                  |
|                                                                          |                                        |
| Р                                                                        |                                        |
| Patient Merge Events                                                     |                                        |
| Patient Update Events                                                    |                                        |
|                                                                          |                                        |
| R                                                                        |                                        |
| Related Manuals and Reference Materials<br>Remote Deskton                |                                        |
|                                                                          | ······································ |
| S                                                                        |                                        |
| Scanners                                                                 |                                        |
| Security                                                                 | 42                                     |
| Set Up VBECS Outbound Logical Links<br>Set Up VBECS Protocol Definitions |                                        |
| Start VistA HL7 Logical Links                                            | 31                                     |

| VA Service Desk<br>VBECS Active Directory (AD)<br>VBECS Hardware |  |  |  |  |
|------------------------------------------------------------------|--|--|--|--|
| VBECS Server Maintenance                                         |  |  |  |  |
| $\mathbf{W}$                                                     |  |  |  |  |
| Workload Data Transmission                                       |  |  |  |  |

 $\mathbf{V}$ 

## **Revision History**

| Date    | Revision | Description                                                            | Author   |
|---------|----------|------------------------------------------------------------------------|----------|
|         |          |                                                                        |          |
|         |          | VBECS 2.3.3 Rev A                                                      |          |
|         |          | Modified VistA Blood Establishment Computer Software (VBECS) 2.3.2     |          |
|         |          | Technical Manual-Security Guide, Version 2.0 to create the VBECS 2.3.3 |          |
| 9/15/21 | 1.0      | Technical Manual-Security Guide, Version 1.0.                          | BBM team |
|         |          | VBECS 2.3.3 Rev A                                                      |          |
| 10/7/21 | 2.0      | Updated from IOC Test input.                                           | BBM team |
|         |          | VBES 2.3.3 Rev B                                                       |          |
|         |          | Report Printer: Updated Step 4.                                        |          |
|         |          | Label Printer, Upgrading a Label Printer Print Head: Section added.    |          |
|         |          | Remote Desktop Shortcuts and Exported Reports Network Share sections:  |          |
|         |          | Added link to video tutorial.                                          |          |
| 4/12/22 | 3.0      | VBECS Server Maintenance: Section and subsections updated.             | BBM team |
|         |          | Table 6 VBECS Active Directory Groups: Updated VBECS Software Groups   |          |
|         |          | and VBECS Supervisor Software Groups. (Task 108173)                    |          |
| 8/11/22 | 4.0      | All figures: Added alternate text for 508 compliance. (Task 111157)    | BBM team |

This is the last page of the VBECS 2.3.3 Technical Manual-Security Guide.